# **HP OpenView**

# *Guide for Upgrading to OpenView Operations for Windows Version 7.10*

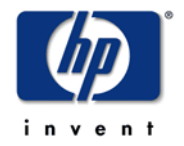

Manufacturing Part Number: B7491-90026 August 1, 2002

## Notice

Hewlett-Packard makes no warranty of any kind with regard to this manual, including, but not limited to, the implied warranties of merchantability and fitness for a particular purpose. Hewlett-Packard shall not be held liable for errors contained herein or direct, indirect, special, incidental or consequential damages in connection with the furnishing, performance, or use of this material.

**Warranty.** A copy of the specific warranty terms applicable to your Hewlett-Packard product can be obtained from your local Sales and Service Office.

**Restricted Rights Legend**. All rights are reserved. No part of this material may be copied, reproduced, or translated to another language without the prior written consent of Hewlett-Packard Company. The information contained in this material is subject to change without notice.

Use, duplication or disclosure by the U.S. Government is subject to restrictions as set forth in subparagraph (c)(1)(ii) of the Rights In Technical Data and Computer Software clause in DFARS 252.22707013 for DOD agencies, and subparagraphs (c)(1) and (c)(2) of the Commercial Computer Software Restricted Rights clause at FAR 52.227-19 for other agencies.

#### HEWLETT-PACKARD COMPANY

United States of America

**Copyright Notices.** <sup>©</sup>Copyright 2002 Hewlett-Packard Company, all rights reserved. Reproduction, adaptation, or translation of this material without prior written permission is prohibited, except as allowed under the copyright laws of the United States.

**Trademark Notices**. Microsoft Windows<sup>®</sup>, Windows NT<sup>®</sup>, MS Windows<sup>®</sup>, Windows 2000<sup>®</sup>, and MS-DOS<sup>®</sup> are U.S. registered trademarks of Microsoft Corporation. Netscape<sup>TM</sup> and Netscape Navigator<sup>TM</sup> are U.S, trademarks of Netscape Communications Corporation. UNIX<sup>®</sup> is a registered trademark of The Open Group. Adobe<sup>®</sup> and Acrobat<sup>®</sup> are registered trademarks of Adobe Inc.

All other product names are the property of their respective trademark or service mark holders and are hereby acknowledged.

# contents

| Chapter 1 | Introduction                                                    | . 7  |
|-----------|-----------------------------------------------------------------|------|
|           | About OVO for Windows                                           | 9    |
|           | What You Need to Know Before You Upgrade                        | . 10 |
|           | Windows NT No Longer Supported for Management Server or Console | . 11 |
|           | Combined Agent                                                  | . 11 |
|           | Performance Component                                           | . 13 |
|           | Reporting and Graphing                                          | . 14 |
|           | Reporting                                                       | . 14 |
|           | Graphing                                                        | . 15 |
|           | Changes in Policies                                             | . 16 |
|           | Messages                                                        | . 16 |
|           | Core Smart Plug-ins Included with OVO 7                         | . 17 |
|           | Other Smart Plug-Ins                                            | . 18 |
|           | MSDE Database                                                   | . 20 |
|           | Managed Nodes                                                   | . 20 |
|           | Console                                                         | . 21 |
|           | Upgrade Process Overview                                        | . 22 |
| Chapter 2 | Moving from Windows NT to Windows 2000                          | 25   |
|           | Install the Windows 2000 Operating System                       | . 27 |
|           | Reinstall OVO 6 on Windows 2000 and Migrate Data                | . 28 |
| Chapter 3 | Preparing for Upgrade                                           | 35   |
| -         | Requirements for Upgrade                                        | . 35 |

#### Contents

|           | Preparation Before you Upgrade                             | 36     |
|-----------|------------------------------------------------------------|--------|
|           | Task 1: Create Inventory Report                            | 39     |
|           | Task 2: If Using the Measurement Data Collector            | 39     |
|           | To Save MDC Performance Data                               | 39     |
|           | To Gather Information on MDC Based Policies                | 41     |
|           | Task 3: If Using Smart Plug-ins                            | 43     |
|           | Task 4: If Using Reporter 2.0                              | 44     |
|           | Reporter with SPIs                                         | 45     |
|           | Task 5: Prepare the Management Server for Upgrade          | 48     |
|           | Install VPW_00023 Patch                                    | 48     |
|           | Uninstall All from Management Server                       | 49     |
|           | Remove Self Management, Core and Windows Module Tools      | 49     |
|           | Remove Self Management and Windows Module Policies         | 49     |
|           | Remove Policy Group Folders                                | 51     |
|           | Task 6: Final Steps                                        | 52     |
|           | Other Integrations                                         | 52     |
| Chapter 4 | Upgrading to OVO 7                                         | . 53   |
|           | In Place Upgrade                                           | 54     |
|           | Task 1: Upgrade the Server                                 | 55     |
|           | What Happens When you Upgrade the Server                   | 57     |
|           | Why there are Errors in Deployment Jobs for Windows Nodes  | 58     |
|           | Task 2: Upgrade the Consoles                               | 59     |
|           | Task 3: Integrating with Reporter 3.0 and other Products   | 60     |
|           | OpenView Performance Agent (MeasureWare)                   | 61     |
|           | Task 4: Installing SPIs                                    | 62     |
|           | Viewing Older Versions of SPI Policies                     | 62     |
|           | Task 5: Upgrade Managed Nodes                              | 62     |
|           | Deploy/install New OVO 7.11 Agent Package On Windows Syste | ems 63 |
|           | Install New OVO 7 Agent Package On UNIX Systems            | 64     |
|           | Policies for Managed Nodes                                 | 65     |
|           |                                                            |        |

#### Contents

|           | Task 6: Configure OVO 7 and Remove Unused Files.    67             |
|-----------|--------------------------------------------------------------------|
|           | Auto Deployment                                                    |
|           | Migrating Your Custom Instrumentation (Scripts and Executables) 67 |
|           | Removal of Files                                                   |
|           | Side-by-Side Upgrade                                               |
| Chapter 5 | Other Information                                                  |
|           | Upgrading from OVO 7.0 to OVO 7.10                                 |
|           | Policy Mapping                                                     |
|           | SPI for Windows OS                                                 |
|           | SPI for UNIX OS                                                    |
|           | Web Server SPI                                                     |
|           | Exchange SPI                                                       |
|           |                                                                    |

Contents

1

# Introduction

This guide provides information and instructions for upgrading to the latest version of OpenView Operations 7.10 for Windows (OVO 7). This guide is intended for existing OpenView Operations 6.x for Windows (OVO 6 also known as VantagePoint for Windows) customers who are upgrading from OVO 6.x to OVO 7.10.

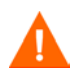

If you have already upgraded from OVO 6.x to OVO 7.0, with our previous release, you should skip to the section in chapter 5 on upgrading from OVO 7.0 to OVO 7.10.

If you still have OVO 6.01, you need to first upgrade to OVO 6.10, following the instructions in the OVO 6.10 documentation, and then follow the upgrade procedures provided in this guide.

If you are running your Management server on Windows NT you will need change it to Windows 2000. This is because OVO 7 is not supported on Windows NT. See chapter 2 for options in moving to Windows 2000.

This guide covers three scenarios for upgrade:

- **In place upgrade** Upgrade your existing OVO 6 Management server and consoles running on Windows 2000 to the new OVO 7 software.
- **Side-by-side upgrade** Leave your OVO 6 implementation as is and install OVO 7 on a separate server. Then you can gradually bring systems under management with the new OVO 7 Management server.

• **Upgrade from OVO 7 to OVO 7.10** - If you have already upgraded to OVO 7.0 then you should skip to chapter 5 for instructions on just the steps you need to upgrade from OVO 7.0 to OVO 7.10..

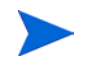

For the first two scenarios, you should read this guide completely before starting the upgrade because it contains important information you need to know and steps you need to take prior to beginning the upgrade.

An upgrade process flow diagram is included at the end of this chapter.

## **About OVO for Windows**

Additional information about HP OpenView Operations for Windows is available as follows:

- The *hp OpenView Integrated Service Assurance for Windows Concepts Guide*, a multi-media product overview, is available on a separate CD included with OVO 7. You can view the CD at any time, but will find the information most helpful before you begin installation.
- The *hp OpenView Operations/Performance for Windows Installation Guide* contains detailed OVO 7 installation information and an overview of how to use other HP OpenView products with OVO 7. This manual comes with OVO 7 in printed hardcopy form and in Adobe Acrobat .pdf format.
- HP OpenView Operations for Windows provides extensive online help with detailed information on using the software.

# What You Need to Know Before You Upgrade

Before you upgrade it is important to be aware of certain changes in the OVO 7 product that may impact the upgrade requirements and process.

The following changes/requirements in OVO 7 affect the upgrade:

- Windows NT is no longer a supported platform for the OVO 7 Management server and consoles. There is still an agent for the Windows NT platform.
- There is a new web-based graphical user interface to provide easier access to your management data from anywhere in your enterprise.
- There is now a combined event/performance/discovery agent.
- There is a new common multi-platform performance agent component replacing the *Measurement Data Collector (MDC)*.
- A new reporting and graphing capability is now included in OVO 7.
- Seven policy types are supported in OVO 7. Measurement Data Collector policies and *Application Response Measurement* (ARM) policies are not used in OVO 7.
- The message database will not be retained during the upgrade.
- Some changes have been made to the Smart Plug-ins included with the OVO 7 product. The SPIs provided with OVO 6 do not work with OVO 7, so you will need to upgrade to the SPIs provided with OVO 7, if you are using SPIs.
- The default database has changed from Solid to the Microsoft SQL Server 2000 Desktop Edition (MSDE 2000) database.

Further information on these items is provided in this chapter. Not every new product feature is covered here. The OVO 7 online help provides complete information on product features.

## Windows NT No Longer Supported for Management Server or Console

OVO 7 no longer supports running the Management server or consoles on Windows NT. This means if you are currently running the Management server or console on Windows NT, you will need to do one of the following:

- Change your OVO 6 Management server and console systems from Windows NT to Windows 2000 SP2 prior to doing an in place upgrade from OVO 6 to OVO 7. Note that the console system can also be run on Windows XP.
- Re-install OVO 6 on a Windows 2000 system and then restore your runtime and configuration environment from the current OVO 6 Windows NT system. Then upgrade from OVO 6 to OVO 7 on the Windows 2000 system.
- Side-by-Side Upgrade: Upgrade from your Windows NT OVO 6 Management server to a new Windows 2000 OVO 7 Management server.

See the guidelines in chapter 2 for more information on the Windows NT to Windows 2000 upgrade. See chapter 4 for details on side-by-side upgrade.

## **Combined Agent**

In OVO 6 there were two agents. The Enterprise Message/Action Agent processed events and actions and it was automatically deployed when you brought a node under management and deployed policies. The Measurement Data Collector (MDC) processed performance data and had to be specifically selected and deployed to managed nodes. With OVO 6 you see both agents listed in the package inventory.

|    | Name                              | Version | Package ID                           |
|----|-----------------------------------|---------|--------------------------------------|
| 1  | Measurement Data Collector        | 2.0     | 6EC40E61-4F31-11D2-9BE2-0060B0C3E4AF |
| 32 | Enterprise Message / Action Agent | 2.0     | 790C06B4-844E-11D2-972B-080009Ef8C2A |
|    | Windows Module Tools              | 3.0     | 9C15F378-9D8F-11D3-9A40-006080F5FEE6 |
|    |                                   |         |                                      |

#### Example of OVO 6.10 Package Inventory

With OVO 7 there is only one agent. This new OpenView Operations Agent (OVO 7 Agent) combines event, discovery, and performance into a single package. This means there will only be a single deployment package for the OVO 7 Agent.

During the upgrade, on the Management server, the Enterprise Message/ Action Agent 2.0 is renamed to OpenView Operations Agent 2.0. After the server upgrade you will see both the new OpenView Operations Agent 7.11 and the renamed, old OpenView Operations Agent 2.0 in the package inventory

If the MDC was installed on a node before the upgrade, the MDC package will no longer be in the inventory of the node, after upgrade.

Example of OVO 7.10 Package Inventory

| Name                                           | Version | Description                       |
|------------------------------------------------|---------|-----------------------------------|
| ConfigFile policy package for Windows Nodes    | 1.1     | Deployment of ConfigFile policies |
| ConfigFile policy dummy package for UNIX Nodes | 1.1     | Deployment of ConfigFile policies |
| OpenView Operations Agent                      | 7.11    | OpenView Operations Agent         |
| OpenView Operations Agent                      | 2.0     | Enterprise Message/Action Package |

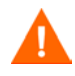

You can take specific steps to prevent the loss of old data before you upgrade a managed node to the OVO 7 Agent. See the detailed instructions in chapter 3 for important steps you can take to save information before uninstalling OVO 6.

#### **Performance Component**

The OVO 7 Agent contains an embedded performance component that is a sub-agent. This performance component replaces the *Measurement Data Collector (MDC)* which is no longer used in OVO 7.

Unlike OVO 6, this performance sub-agent is deployed automatically as part of the OVO 7 Agent. It automatically provides collections of performance metrics for alarming, graphing and reporting.

You can view this performance data with the out-of-the-box reports and graph templates provided with OVO 7.

This new performance component provides a subset of the metrics collected by the full OpenView Performance Agent (OVPA, also known as MeasureWare). For additional functionality, such as support for Application Response Measurement (ARM) API data collection, you can use the OpenView Performance Agent since it coexists with the new OVO 7 performance component.

Approximately 30 of the metrics collected by the new performance component are common to most managed platforms, including, HP-UX, Solaris, Linux, AIX, Tru64, and Windows. This allows you to create a single threshold policy that works on all platforms. Additional platform specific metrics are also collected.

You can set alarms based on data collected by the new performance component and respond to the alarms through the Advanced Threshold Monitor.

The new performance component uses its own lightweight database rather than a full Relational Database Management System (RDBMS) as the OVO 6 Measurement Data Collector did. And it does not require Windows Management Instrumentation (WMI) or Microsoft Data Access Components (MDAC) on Windows managed nodes. Configuration of the performance component is limited (no logfile sizing, no disk space allocation, no local export or extract functions). The collection interval is five minutes and cannot be changed. The data is kept in the data store for up to five weeks. After five weeks of data has been collected, the oldest data is rolled out one week at a time. More advanced features are available with the full OpenView Performance Agent.

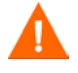

If you have configured custom metrics, collections or MDC based threshold policies in OVO 6, these will no longer be usable in their current form in OVO 7. You will need to collect information in OVO 6 on this customization before upgrading. Once the upgrade is complete you can recreate policies in OVO 7. See chapter 3.

The new performance component does not support calculated metrics on the managed node. Calculated metrics may be recreated by using multisource Measurement Threshold policies and performing the calculations in VBscript or Perl. You may then feed the combined metric into the performance component of the OVO 7 Agent using a command line interface (or COM object if available).

See the OVO 7 online help for more information on how to use the Measurement Threshold Policy editor, and for a list of metrics and definitions.

## **Reporting and Graphing**

OVO 7 includes embedded reporting and performance graphing. You can access Reports and Graphs from the OVO 7 console tree or via the web.

#### Reporting

In OVO 6, you needed to purchase hp OpenView Reporter 2.0 (Reporter) in order to get reporting functionality.

In OVO 7, basic reporting functionality is included with the product along with numerous pre-defined reports. Smart Plug-ins (SPIs) add additional reports. Reports are automatically scheduled and created every evening.

Note that with this embedded reporting component you cannot configure reports or create your own custom reports. If you need to create your own custom reports, you can install Reporter 3.0. The Reporter product is included in the OVO 7 installation media kit and can be used for 60 days. A License to Use must be purchased to activate Reporter permanently.

As part of the upgrade, if you are currently using Reporter 2.0, you should upgrade to Reporter 3.0. See chapter 3 and 4 for more information on upgrading to Reporter 3.0.

Also if you are using hp OpenView Reporter 2.0 on a server that is different from the OVO Management Server, you can upgrade Reporter to 3.0 and install the SPI Reporter integration packages there as well. See chapter 3 and 4 for more details on integrating Reporter with OVO 7.

The embedded reporting component in OVO 7 can only graph data from the OVO 7 agent. If you want to report on OpenView Performance Agent (OVPA also known as MeasureWare) data, you will need to purchase the full OpenView Reporter product.

#### Graphing

In OVO 6 there was a performance graphing component. In OVO 7 this has been replaced with a new Java-based graphing component that allows you to select performance data collected by the OVO 7 Agent and view it in pre-defined graphs. You can also design or alter graph definitions with the Custom Graphs feature of the new graphing component. Java Graphs provide an interactive graphical display of some graph types. Smart Plugins add additional graph templates.

Graphs and Graph Templates can be used in operator initiated commands in Measurement Threshold policies.

Note that with the embedded graphing component in OVO 7 you can only graph data from the OVO 7 Agent. This also includes graphing Smart Plug-in data collected by the OVO 7 agent.

If you want to graph OpenView Performance Agent (OVPA also known as MeasureWare) data, you will need to purchase the OpenView Performance Manager 4.0 for Windows product.

## **Changes in Policies**

During the upgrade, only policies and packages for the seven basic policy types are migrated for you from OVO 6 to OVO 7.

The seven policy types that will be migrated to OVO 7 are:

- 1 Open Message Interface (opcmsg)
- 2 Windows Management Interface (WMI)
- 3 Windows Event Log (NT eventlog)
- 4 Scheduled Command (Scheduled Task)
- 5 SNMP Interceptor
- 6 Logfile Entry
- 7 Measurement Threshold Note that Advanced Threshold policies containing MDC (Measurement Data Collector) as a data source are preserved during upgrade but are not supported in OVO 7. This allows you to review the old policies, in order to manually recreate them using the embedded performance component as a data source.

The upgrade will automatically move data related to the seven basic policy types from the old database to the new OVO 7 database and automatically export supported OVO 6 policy files into the OVO 7 policy directory.

ARM policy type, Measurement Data Collector package, Advanced Threshold policies containing MDC as the data source, and VantagePoint Reporter default policies are not used in OVO 7. The SPI packages and SPI Config policy types are replaced with new versions in OVO 7.

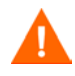

If you need or want to use information from these policies to recreate new policies in OVO 7, you must go through some manual steps to gather information on these policies in OVO 6 before upgrading to OVO 7. See chapter 3 for more information.

## Messages

The historical message database is not preserved in the upgrade.

## **Core Smart Plug-ins Included with OVO 7**

In OVO 6, basic operating system monitoring was embedded as part of OVO and further extended with the Windows+ SPI. With OVO 7 this functionality has been bundled into several Core Smart Plug-Ins that are included with the product at no additional charge. The SPI for Windows OS in OVO 7 also encompasses functionality from some OVO 6 SPIs as described below.

Note that the SPIs provided with OVO 6 do not work with OVO 7, so you will need to upgrade to the SPIs provided with OVO 7.

The following three Core SMART Plug-ins are included in OVO 7:

Smart Plug-In for Windows Operating Systems.

The *SPI for Windows OS* monitors, controls and reports on the health of the complete Windows enterprise. It provides pre-configured policies, reports, and tools for managing the Windows 2000 and Windows NT operating environments, and the most common Microsoft applications on Windows server systems.

The SPI for Windows OS encompasses most of the functionality of the following: The Winmodule and Win+ SPI from OVO 6, the Microsoft application policies from the hp OpenView Internet Services Passive Monitoring Component version 3.5, and additional policies to duplicate policy coverage found in the ManageX product and for monitoring Novell Netware.

Policy names have been changed to add the prefix OSSPI. See chapter 5 for a mapping of policy names from the previous version to the ones included with OVO 7.

• Smart Plug-In for Unix Operating Systems.

The *SPI for UNIX OS* monitors the availability and performance of typical UNIX-based operating systems. The SPI for UNIX OS provides preconfigured monitoring solutions for the most important types of UNIX operating systems. Where pre-configuration is either not possible or not necessary, this SPI can easily be adapted to suit specific needs. The SPI for UNIX OS integrates seamlessly with OVO 7. The integration provides significant extensions and improvements to existing OVO policies, tools and user roles. It also introduces a number of important new policies and a powerful automatic service-discovery feature to help you monitor and manage your local and distributed file systems and processes.

See chapter 5 for a mapping of policy names from the previous version to the ones included with OVO 7.

• Smart Plug-In for Web Servers.

Out-of-the-box, OVO 7 provides a number of pre-configured policies for monitoring the most common Web servers. Although support for the Stronghold Web server has not been carried forward in OVO 7, new features such as Discovery are now available for Apache and IPlanet Web Servers.

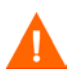

Note that you will need to follow a series of steps to prepare your OVO 6 based SPIs for upgrading to the new version of the SPIs in OVO 7. Refer to chapter 3 for more information on undeploying the SPIs prior to upgrading. Refer to the individual SPI documentation for important information on upgrading.

## **Other Smart Plug-Ins**

The following SPIs are also available in the OVO 7 installation media kit.

Note that the SPIs provided with OVO 6 do not work with OVO 7, so you will need to upgrade to the SPIs provided with OVO 7.

• SPI for Microsoft .NET Enterprise Servers.

This new SPI provides monitoring capabilities for IT environments using Microsoft .NET Enterprise Servers. Microsoft .NET Enterprise Server coverage includes: Application Center, BizTalk, Commerce Server, Host Integration Server, Internet Security and Acceleration Servers, and Mobile Information Servers.

• SPI for MS Exchange.

This SPI has been updated and includes the following changes, also see chapter 5 for a mapping of policy names from the previous version to the ones included with OVO 7.

- The Exchange Topology Service Map replaces the Exchange Organization view.
- There is no Exchange Topology service map discovery tool. This is now handled in a policy.
- The Exchange Messaging View no longer requires a log-in dialog. It depends on the discovery mentioned above.
- The Quick Start Exchange policies are divided into two groups, one for Exchange 5.5 and the other for Exchange 2000. Policy names have changed as a result.
- All Quick Start policies take complete advantage of the OVO 7 technologies. For example metric collection can now be handled in one Measurement Threshold policy instead of two policies.
- All messages generated by Exchange policies are sent to an appropriate service.
- SPIs for MS SQL Server, Informix, Oracle and Sybase.

The Database SPIs have been updated and include the following changes that impact the upgrade process:

The ConfigFile policy type is no longer used for the Database SPI configuration. Configuration changes are made using a tool called the Configuration Manager. Any configuration information on UNIX managed nodes will be retained. However, configuration information on Windows (NT and 2000) managed nodes will need to be reentered because the location of the files has changed.

NOTE: In the Database SPIs, User Defined Metrics are still configured using the ConfigFile policy. DO NOT delete these policies.

• SPI for mySAP.com.

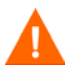

Note that you will need to follow a series of steps to prepare your OVO 6 based SPIs for upgrading to the new SPI templates in OVO 7. Refer to chapter 3 for more information on undeploying the SPIs prior to upgrading. Refer to chapter 5 for SPI policy comparison tables detailing changes when upgrading. Refer to the individual SPI documentation for important information on upgrading.

## **MSDE** Database

Microsoft SQL Server 2000 Desktop Edition (MSDE 2000) is the database used in OVO 7. The migration from the embedded database instances used in OVO 6 is handled automatically for you during the upgrade.

You can upgrade the MSDE 2000 database to SQL Server 2000 for larger data requirements.

If you are installing OVO 7 on a system that has SQL Server 2000 Service Pack 1 installed, the OVO 7 installation will fail since OVO 7 requires Service Pack 2. See the OVO 7 release notes for how to resolve this problem.

## **Managed Nodes**

After the Management server upgrade and prior to upgrading managed nodes to the new OVO 7 Agent, you can still extract data from the old Measurement Data Collector (MDC). And if the node still has an old OpenView Operations Agent version 2.0 (check the inventory) you can still receive messages from the node and execute tools. This is so you can continue to manage nodes while upgrading groups of nodes over time.

However, as soon as you try to edit or deploy policies to a node you will be prompted to upgrade the agent to the newest OpenView Operations Agent version 7.11.

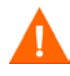

IMPORTANT NOTE: when you upgrade a managed node to the new OVO 7 Agent you will lose the performance data stored in the MDC.

Use the OVO 6 Measurement Data Collector's (MDC) extract capability to archive data or use hp OpenView Reporter to generate reports for your data *before* you upgrade the node to the OVO 7 Agent in order to retain a record of the historical performance data. See chapter 3 for more information.

## Console

In OVO 6, when you customize a console, a .msc file maintains your settings. These .msc files are configuration files for the Microsoft Management Console (MMC). If you have created .msc files, they are not compatible with OVO 7. You will need to recreate the customization of the consoles in OVO 7.

# **Upgrade Process Overview**

A flow diagram of the upgrade process is shown on the following page. This process flow can be described as follows:

- 1 Determine if you are doing an in place upgrade. If not, refer to the flow diagram for the side-by-side upgrade provided at the end of chapter 4.
  - In place upgrade Upgrade your existing OVO 6 Management server and consoles running on Windows 2000 to the new OVO 7 software.
  - Side-by-side upgrade Leave your OVO 6 implementation as is and install OVO 7 on a separate server. Then you can gradually bring systems under management with the OVO 7 Management server.
- 2 Determine if you need to upgrade to OVO 6.10.
- **3** Be sure you have your Windows 2000 system ready for upgrade. If you are running Windows NT, you need to upgrade to Windows 2000. Refer to the flow diagram for OS upgrade provided in chapter 2.
- 4 Gather information in OVO 6 and prepare the OVO 6 environment for upgrade. See the flow diagram for preparing to upgrade in chapter 3.
- 5 Prepare Reporter 2.0 for upgrade. See the flow diagram at the end of chapter 3.
- 6 On your OVO 6 server, uninstall to prepare for upgrade.
- 7 Install OVO 7 on the server. Check the *hp OpenView Operations*/ *Performance for Windows Installation Guide.* Prepare any prerequisites and follow the installation instructions.
- 8 Upgrade the consoles.
- **9** Upgrade to Reporter 3.0 if you are using Reporter. You may upgrade Reporter anytime after Step 5.
- **10** Install SPIs from the OVO 7 installation media.
- **11** Gradually upgrade agent packages on managed nodes. Deploy policies.
- **12** Configure OVO 7 and verify messages and data. Optional: Re-create any custom policies as needed. Optional: Set up Auto Deployment if desired.

## 

#### Upgrade from OVO 7.0 to 7.10 - Skip to chapter 5 for steps.

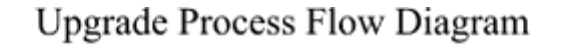

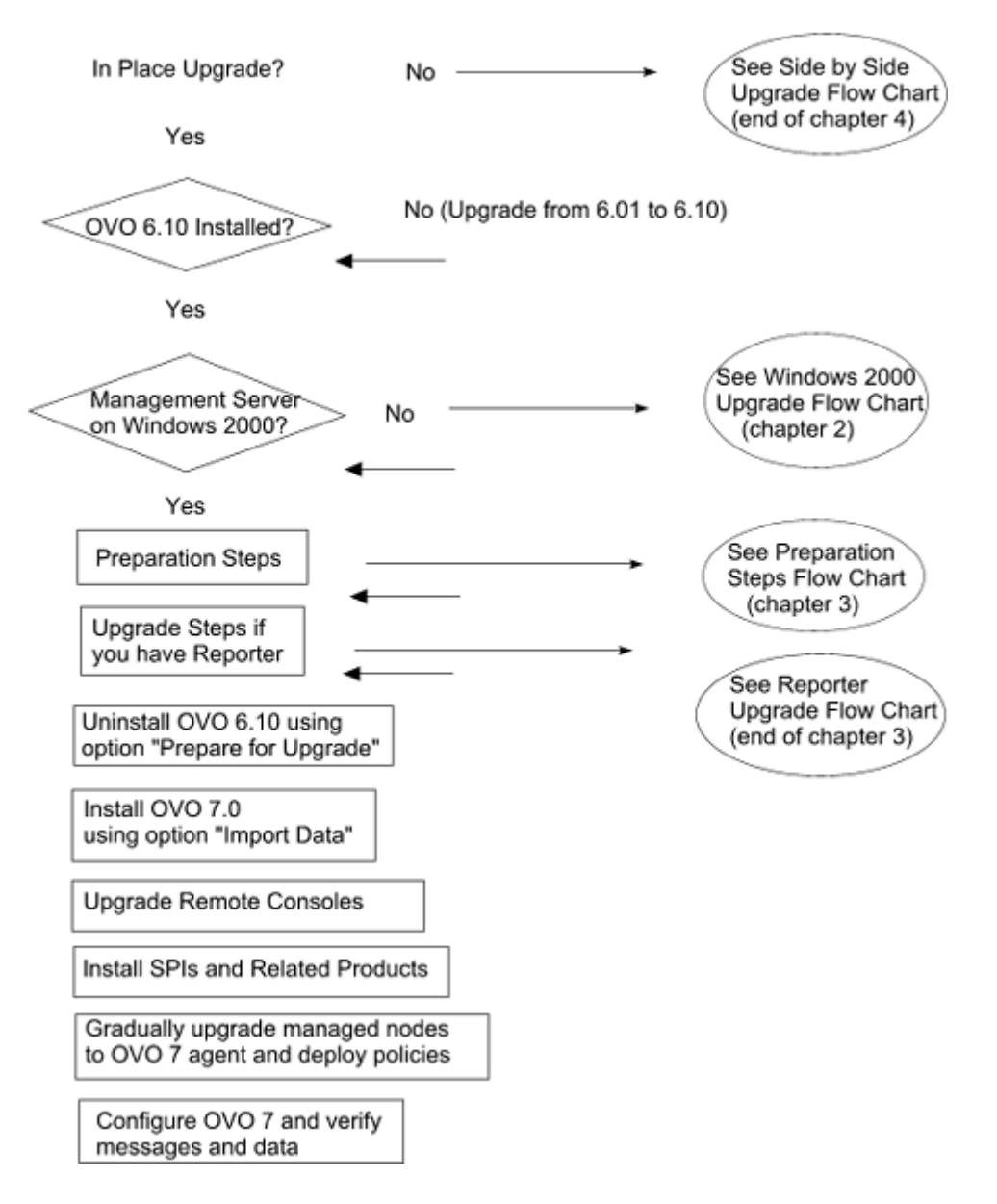

Upgrade Process Overview

2

# Moving from Windows NT to Windows 2000

OVO 7 does not support Windows NT for the Management server or the consoles. Note that once OVO 7 is installed you may choose to use the new Web console on your Windows NT 4 console systems, although the Web console does not include the full console functionality.

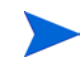

If your OVO 6.10 Management server is already running on Windows 2000, proceed to chapter 3 to prepare for upgrading to OVO 7.

If you are running Windows NT on your Management server you will need to change to Windows 2000. You can also change your console systems to Windows 2000 or Windows XP or you can just install OVO 7 consoles on new Windows 2000 or Windows XP systems.

To change to a Windows 2000 Management server do one of the following:

- Install the Windows 2000 operating system on the OVO 6 Management server system.
- Use the OVO 6.10 installation media to install the OVO 6.10 software on a "clean" Windows 2000 system and then restore your runtime and configuration data from the current OVO 6.10 Windows NT system.
- Side-by-side upgrade: Upgrade from your Windows NT OVO 6 Management server to a new Windows 2000 OVO 7 Management server. See the instructions at the end of chapter 4.

Once OVO 6.10 is running on Windows 2000, see chapter 3 to prepare for upgrading to OVO 7. See the flow diagram that follows for an overview of the process involved in a Windows 2000 operating system upgrade.

Change to Windows 2000 Operating System

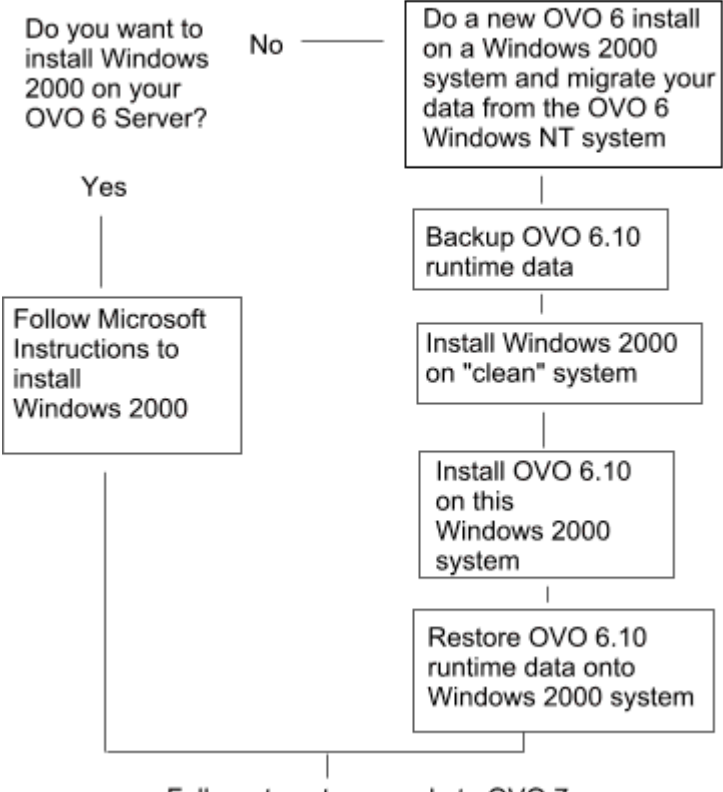

Follow steps to upgrade to OVO 7

## Install the Windows 2000 Operating System

To upgrade the operating system on your OVO 6.10 Management server or console systems from Windows NT 4 to Windows 2000 please refer to Microsoft documentation. Note that Windows 2000 Service Pack 2 is required for OVO 7. Note you can also run the console on a Windows XP system.

See the section below for a solution to an issue you may encounter in upgrading to Windows 2000. Also note that some applications installed on the system may need to be uninstalled prior to upgrading the operating system, for example PC Anywhere. You will be prompted by messages.

#### **FQDN on Windows 2000**

There is a difference between Windows NT 4 and Windows 2000 for gethost *FQDN* (Fully Qualified Domain Name). On a Windows 2000 system with a default installation, the system call gethostbyname will return the short hostname. The same call on a Windows NT 4 system will return the FQDN. This behavior can affect applications written to support Windows NT 4 and Windows 2000 with the same binaries.

To get the FQDN returned on Windows 2000 systems, the **Primary DNS suffix** can be set. After this is set and the system is rebooted, the gethostbyname call will give the same results on Windows NT 4 and Windows 2000.

To set the Primary DNS suffix, take the following steps:

- 1 Right-click the **My Computer** icon on the Windows 2000 desktop and select **Properties**.
- **2** Select the **Network Identification** Tab.
- **3** Select the **Properties** button to open the **Identification Changes** dialog. See the figure below for an example.
- 4 Select the **More** button in the Identification Changes dialog.
- 5 Add the correct DNS suffix in the **Primary DNS suffix of this computer** field.
- **6** Confirm your changes by pressing **OK**.

7 Reboot.

| DNS Suffix and NetBIOS Computer Name                                      | × |
|---------------------------------------------------------------------------|---|
| Primary DNS suffix of this computer:                                      |   |
| corp.any.com                                                              |   |
| Change primary DNS suffix when domain membership changes                  |   |
| NetBIOS computer name:                                                    |   |
| COR51333TST                                                               |   |
| This name is used for interoperability with older computers and services. |   |
| OK Cancel                                                                 |   |

# Reinstall OVO 6 on Windows 2000 and Migrate Data

You might prefer to have a new *clean* installation of Windows 2000 for your OVO 6 Management server, rather than changing the operating system to Windows 2000 with installed applications.

An overview of the process of doing a new installation of OVO 6 on a Windows 2000 system and migrating your existing OVO 6 data from the Windows NT system is shown below and details for each task follow. Note that these steps do not cover other OpenView products, just OVO and SPIs.

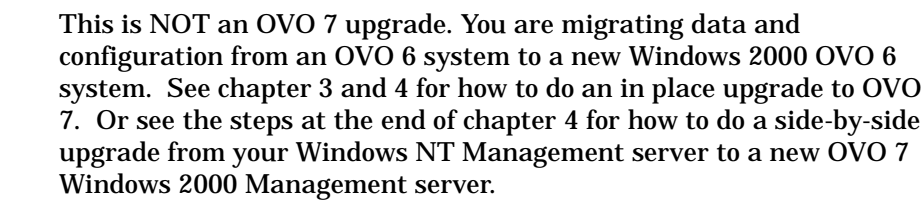

- Task 1: On the Windows NT OVO 6 Management server, stop all OVO 6 processes and services.
- Task 2: Backup all OVO 6 runtime and configuration data.
- Task 3: Set up a "clean" Windows 2000 system with the same name/ipaddress as the Windows NT 4 server. Set up OVO 6 prerequisites.
- Task 4: On the Windows 2000 system, re-install OVO 6.10 from the original installation media.
- Task 5: Restore OVO 6 runtime and configuration data from the Windows NT Management server to the new Windows 2000 Management server.
- Task 6: Proceed with the documented OVO 6 to 7 upgrade.

#### **Preparation:**

Make a backup logical disk, share or tape available.

Have the media ready for the following:

- Windows 2000 server
- Windows 2000 service packs, Service Pack 2 is required for OVO 7
- OVO 6.10 (also known as VantagePoint for Windows) installation media

The process should take approximately 1-2 hours depending on the performance and time to reboot of the Management server system. During the process, the monitoring of the agent on the Management server is unavailable, however agents on managed nodes will buffer all events and forward them to the Management server once the process is completed.

#### Task 1: Stop Processes

- 1 Log off all OVO 6 consoles.
- **2** On the OVO 6.10 Windows NT Management server, stop all OVO 6 services and the WMI service from **Control Panel** -> **Services**.
  - OvDnsDiscovery
  - OvEpMessageActionServer
  - OvEpStatusEngine
  - OVMSDB
  - OvMsmAccessManager
  - OVSTODB
  - Windows Management Instrumentation

#### Task 2: Make Backup

1 Create directories to be used to backup your runtime and configuration data. Create a directory structure in a backup directory or on a share for example., D:\vpw-backup. In this directory you need to create the subdirectories listed below. It is necessary to create a subdirectory structure in the backup directory because in \Store and \Data the files have the same names.

```
\Policies
\Store
\Data
\PPP
```

- 2 From the OVO 6 Windows NT Management server, backup all OVO 6 files in %VPW%\Policies. The default installation path for the %VPW% value is \Program Files\Hewlett-Packard\OpenView\VantagePoint.
- 3 Backup the OVO 6 files solid.db and all solXXXXXX.log files from %VPW%\store directory.
- 4 Backup the OVO 6 files solid.db and all solXXXXX.log files from %VPW%\data directory.
- 5 Backup the OVO 6 license file LicFile.txt from \Program Files\Common Files\Hewlett-Packard\PPP.

#### Task 3: Install Windows 2000

- 1 Install and set up the Windows 2000 system where you plan to re-install OVO 6.
- 2 Change the Primary DNS prefix (see details "FQDN on Windows 2000" on page 27).
- 3 Install SNMP Service (from Control Panel > Add/Remove Windows components > Management and Monitoring Tools > SNMP (Simple Network Management Protocol).
- 4 Install Windows 2000 Service Pack 2. Note that SP2 is required for OVO 7.
- **5** Install and configure any other OVO 6 prerequisites.

#### Task 4: Reinstall OVO 6.10 on the Windows 2000 system

- 1 Reinstall OVO 6.10 including any SPIs previously installed, from the original media, onto the new Windows 2000 system.
- 2 On the Windows 2000 Management server, launch the OVO console (as a user with OVO administrator privileges).
- **3** Restore the license file as follows:
  - a Select **Get license** in the OVO Console.
  - **b** In the HP Auto-Pass screen select **No Connection to Internet**.
  - **c** Then select **Import File**.
  - d Import the previously backed up file LicFile.txt.
  - e Click the **View File Contents** button.
  - f Select all licenses to be imported by highlighting them.
  - **g** Click the **Import** button.
  - h The import successful message will display when completed.
- **4** Rename the Management server node to prepare for restoring the data from backup:
  - a On the OVO Windows 2000 server, in the console, select the node (Management Server).
  - **b** Right-click **All Tasks** > **Uninstall All**.

- c Press **Yes** on the confirmation dialog.
- d Open the Node Configuration Editor.
- e Select the Management Server node and right-click to select **Properties**.
- f Change the primary nodename to something like "Remove" (or any other string which does not represent a valid node name).
- **g** Acknowledge the message about the system type not being discovered.
- h Select the **General** tab.
- i Change the Display Name to something like "Remove".
- j Press Ok.
- **k** Right-click the changed node and select **Delete**.
- Acknowledge the confirmation message.
- **m** Close the Node Configuration Editor and exit the console.

#### Task 5: Restore Data

- 1 On the Windows 2000 Management server, stop all OVO 6 services and the WMI service (same as task 1) from **Control Panel** -> **Services**.
  - OvDnsDiscovery
  - OvEpMessageActionServer
  - OvEpStatusEngine
  - OVMSDB
  - OvMsmAccessManager
  - OVSTODB
  - Windows Management Instrumentation
- 2 Restore the files obtained from the backup directory you set up in Task 2 into the following directories - replacing the existing files under \Program Files\Hewlett-Packard\OpenView\VantagePoint\.

```
\Policies
\Store
\Data
\PPP
```

**3** Restart the services you stopped above.

#### Task 6: Proceed with upgrade to OVO 7

You are now ready to prepare for upgrade to OVO 7. See chapter 3 and 4. Note that you will have to install the OVO 7 prerequisites on this Windows 2000 system to prepare for upgrade. Software such as Microsoft Internet Information Services (IIS), WMI and any recent Windows patches will be required. Reinstall OVO 6 on Windows 2000 and Migrate Data

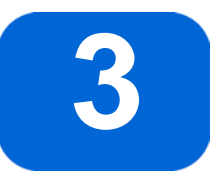

# **Preparing for Upgrade**

This chapter explains what you need to know and do before upgrading.

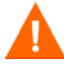

If you have already upgraded from OVO 6.x to OVO 7.0, with our previous release, you should skip to the section in chapter 5 on upgrading from OVO 7.0 to OVO 7.10.

## **Requirements for Upgrade**

You will need the following to complete the upgrade:

- OVO 7.10 installation media. Installation media for SPIs and hp OpenView Reporter 3.0, if you are using these.
- Windows 2000 Server system and all prerequisites for OVO 7 set up on the system. Note that Windows NT is no longer supported for the management server. See chapter 2 for some options in migrating to Windows 2000. See the *hp OpenView Operations/Performance for Windows Installation Guide* for detailed requirements and steps for installation. Be sure all OVO 7 prerequisites are installed and running.
- Working knowledge of OVO.
- It is recommended that you back up your OVO 6 systems before beginning the upgrade.

# **Preparation Before you Upgrade**

Before you uninstall OVO 6, you need to gather necessary information and prepare the environment for upgrade. You may not have to do some of the steps documented, depending on what components you have implemented in your environment and what you have customized.

When you uninstall OVO 6 to prepare for upgrade,

- some information will be lost, so you may want to archive it.
- some policies will no longer be usable in OVO 7 so you may want to document any information you would need to recreate similar policies in OVO 7.
- some steps need to be taken to prepare the environment.

See the flow diagram that follows for an overview of the preparation required before you uninstall OVO 6 to prepare for upgrade. You should do this preparation if you are doing an in place upgrade.

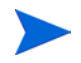

For a *side-by-side* upgrade, the OVO 6 system remains as is, so you don't need to worry about information being lost of duplicated. So for this type of upgrade you can just archive the Measurement Data Collector (MDC) data and look at MDC based policies or other customization you may want to recreate in OVO 7. See "Side-by-Side Upgrade" beginning on page 70 for instructions on doing a side-by-side upgrade.

The preparation steps are as follows:

- 1 Create an Inventory Report of all policies and packages deployed.
- 2 If using the Measurement Data Collector:
  - a Archive performance data using OVExtract or hp OpenView Reporter.
  - **b** Inspect custom MDC policies using the MDC tool provided with OVO 7 and review custom policies in the Policy Editor.
- 3 If using Smart Plug-ins:
  - a Uninstall SPI deployment packages (and policies) from the Management server and managed nodes.
- **b** Be sure SPI tools are deleted.
- **c** Gather information from SPI configuration policies.
- d Uninstall SPIs not used in OVO 7.
- 4 If using Reporter with SPIs:
  - a In Reporter's Installed Packages dialog, remove the SPI reporter packages.
  - **b** Be sure the SPI reporter packages are uninstalled.
- 5 Prepare the Management server for upgrade (including installing the VPW\_00023 patch and preparing the Self Management and Windows modules).
- 6 Save any information in a location that won't be overwritten at upgrade. Shut down all local and remote consoles.

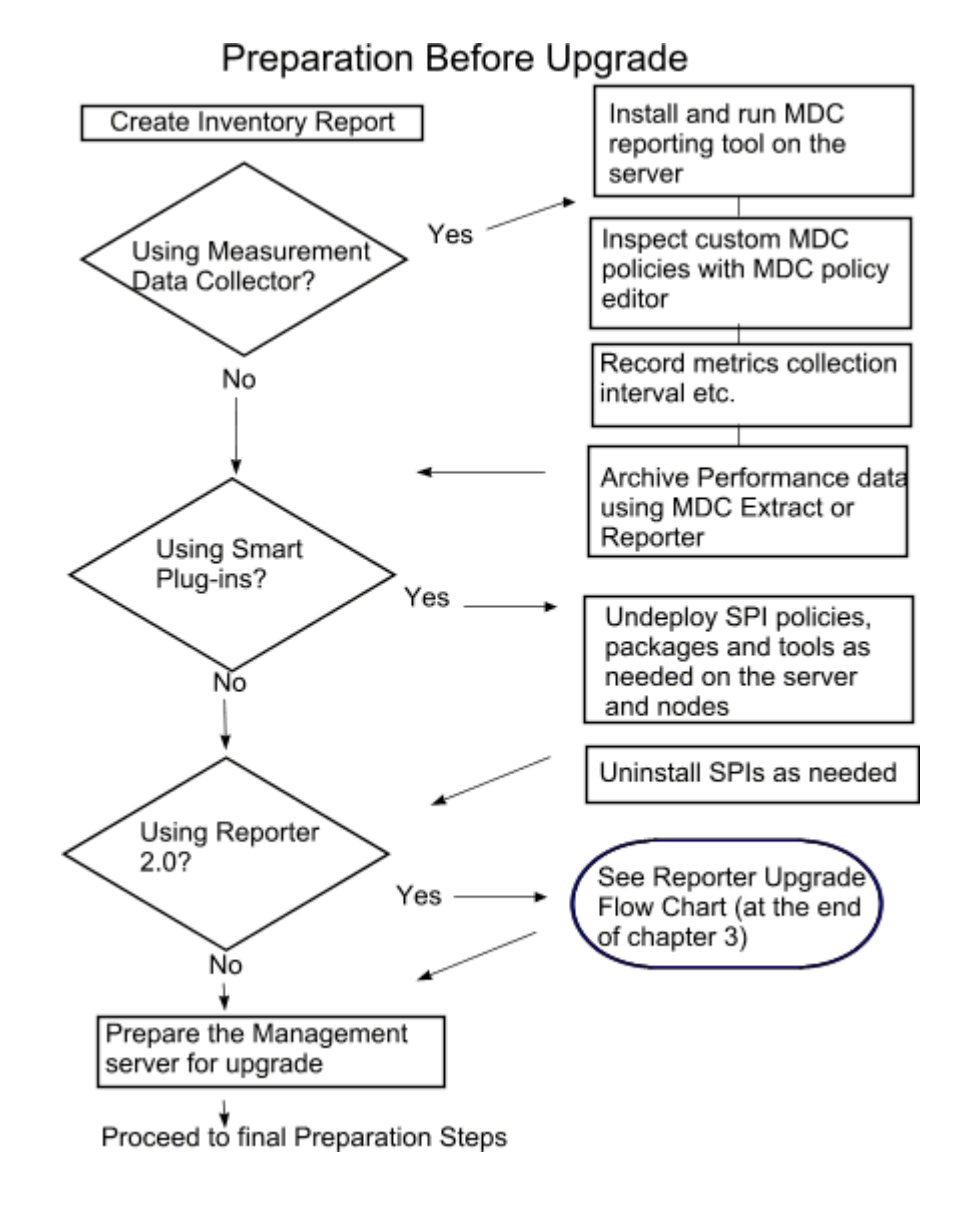

## **Task 1: Create Inventory Report**

Create a Policy (and Package) Inventory Report so you will know what policies and packages are deployed onto which managed nodes. Print out the list and save the output (note the URL). This should also tell you where Smart Plug-ins are deployed.

## Task 2: If Using the Measurement Data Collector

If you have deployed the *Measurement Data Collector* (MDC) then there is currently collected performance data on your managed nodes. When you upgrade these managed nodes to the new OVO 7 agent, this performance data will be removed. Note that the data is only removed when the node is upgraded to the OVO 7 agent, not when you upgrade the server to OVO 7. This allows you to take some time upgrading a number of nodes at a time.

## **To Save MDC Performance Data**

If you want to save this performance data, you must do one of the following prior to uninstalling OVO 6.10 to prepare for upgrade:

- Use OVO 6's MDC OVExtract program to archive the performance data on each node.
- Use the hp OpenView Reporter 2.0 product, if you have it, to gather the performance data and generate a report you can save.

#### **OVExtract**

Go to each managed node and run OVExtract.exe to archive the performance data. This is a command line program located on the managed nodes in the following directory, C:\%SystemRoot%\Hewlett-Packard\OVEnterprise\Agent\NgSB\{15EoA611-B4B0-11D2-B1D7-00105A991C93}. Be sure to save the data in a directory that won't be overwritten during upgrade. See the OVO online help for how to use OVExtract.exe.

#### To Save OVO 6 Performance Data in Reporter

If you have hp OpenView Reporter 2.0 installed you can use it to collect the MDC performance data.

The following metric lists store the data gathered from OVO 6 managed nodes in the Reporter database. The default data storage time for these metric lists is 7 days. To save the OVO 6 data for longer than 7 days in Reporter, you can configure the following metric lists within Reporter.

VPR\_ARMTRANSACTION VPR\_MEMORY VPR\_NETWORK VPR\_NETWORKINTERFACE VPR\_PHYSICAKDISK VPR\_PROCESSOR VPR\_SYSTEM

You have 2 choices:

1 Edit each of these metric lists and change the "retain days" to the number of days that you want to keep. When you change this field, you will be prompted to let Reporter remove all the data for this metric list and regather all that it can for the time period you have selected. If you respond No, then it will append new data, one day at a time until the metric lists grow past the number of retain days that you defined. A Yes response will fill up the metric list with the first gather (depending on how much data is on the managed node). See the figure below for an example.

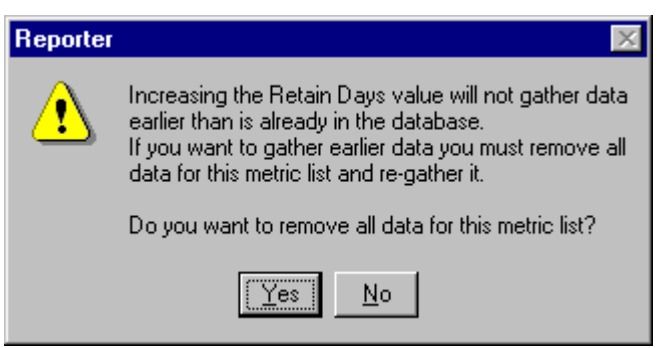

2 Create a new metric list based on the OVO 6 data. Set the number of "retain days" to the amount you want to save. Remember to assign the new metric list to the systems you want to gather data from. Please refer to Reporter online help, *Working With Metric Lists*, for details on how to do this.

Note: every day that Reporter runs, it will clean out the data that is older than the number of "retain days" that you have chosen. If you want to

keep all this data, then you should use your database tools to archive it outside of the Reporter database. Another way is to set the number of "retain days" to a number way beyond the number of days you want to keep.

3 If you want to save the reports generated by Reporter, you can save a copy of the Webpages directory <reporter-data-directory>\webpages to a location where it won't be rewritten, before upgrading to Reporter 3.0 or OVO 7.

## **To Gather Information on MDC Based Policies**

The Measurement Data Collector (MDC) is replace by the new performance component in the OVO 7 agent. If you have modified Measurement Data Collector (MDC) policies, or SPI Config policies based on MDC metrics or have created custom policies based on the MDC and you want to save information about these policies to recreate them in OVO 7, then you should gather information on them before uninstalling OVO 6.

First identify any custom MDC based policies. Modified policies would have a higher version number than the out-of-the-box policies. Some of the default policy versions are as follows:

> Reporter-ARMMeasurement Version 3.0 Reporter-WinMeasurement-NT4 Version 3.0 Reporter-WinMeasurement-W2K Version 3.0 VP\_WIN-BaseMeasurementTemplate-NT4 Version 3.0 VP\_WIN-BaseMeasurementTemplate-Win2K Version 3.0 VP\_WIN-DiagnosticMeasurement-NT4 Version 3.0 VP\_WIN-DiagnosticMeasurement-Win2K Version 3.0 VP\_WIN-HealthMeasurement-NT4 Version 3.0 VP\_WIN-HealthMeasurement-Win2K Version 3.0 VP\_WIN-HealthMeasurement-Win2K Version 3.0 VP\_WIN-ARMBaseMeasurementTemplate Version 3.0 VP\_WIN-ARMTransactionMeasurement Version 3.0

You can use the **MDC Policy Tool** *provided with OVO 7* to identify custom MDC policies and indicate the nodes where they are deployed.

#### MDC Tool

Run the MDC Policy Tool, which is a tool provided with OVO 7. You can install it from the \Disk1\VantagePoint MDC Reporting Tool directory on Disk 1 of the OVO 7 installation media by selecting VantagePoint MDC Policy Tool.exe. See the example below.

| 🔀 Custom MDC Policy Tool                      |                           |                                                          | <u>- 0 ×</u> |
|-----------------------------------------------|---------------------------|----------------------------------------------------------|--------------|
| Ele                                           |                           |                                                          |              |
| Custom MDC Policies on the Management Server: | Nodes: 🔽 Select All       | Custom MDC Policies on Nodes:                            |              |
| VP_WIN-HealthMeasurement-NT4 3.1              | ROS51333TST (Manag        | Custom MDC Policies:                                     | <u>^</u>     |
| Reporter-WinMeasurement-Win2k 3.1             | ✓ w2k-t10                 | RDS51333TST (Management Server)<br>WIN_SPI-ADS_Reporting | 4.1          |
|                                               |                           | w2k-t10<br>No custom policies installed                  |              |
|                                               |                           |                                                          |              |
|                                               |                           |                                                          |              |
|                                               |                           |                                                          |              |
|                                               |                           |                                                          |              |
| T F                                           | I F                       | I                                                        | <b>V</b>     |
| Print Custom Polices                          | Custom Policies on Nodes: | Print Policies on Nodes                                  |              |
|                                               |                           |                                                          |              |

The MDC Policy Tool identifies any custom MDC based policies on the server and on any managed node. You can use this information to look up each custom MDC based policy in the Policy Editor and document the content of any of the custom MDC polices that you may want to recreate in OVO 7.

Note that performance data will automatically be collected via the OVO 7 Agent and out of the box reports and graphs of this data are included in OVO 7. So the MDC can be automatically replaced with the OVO 7 Agent and out of the box graphs and reports. It is only if you have custom MDC based policies that you want to recreate that you would need to collect this information before upgrading.

You can record the following kinds of information:

- Metrics name, version, comments
- Perflib object, counter and instance collected
- Collection information, logging interval
- Calculated metrics (including the formula)

## Task 3: If Using Smart Plug-ins

If you have installed Smart Plug-ins (SPIs) with OVO 6 note that they will not work with OVO 7, so you will need to upgrade to the SPIs provided with OVO 7. Prior to upgrade, you need to prepare the SPIs as follows:

- 1 For any SPI packages and policies that have been deployed on the Management server, select to **Uninstall from** the Management server or **Delete from server**. For example, be sure to remove all Exchange SPI policies, version 1.0.
- 2 For any SPI deployment packages that have been deployed to managed nodes, select **Uninstall from** all the managed nodes.
- **3** Be sure all SPI tools have been deleted from the OVO 6 server.
- 4 The OVO 6 SPI configuration policy type is not migrated and is not compatible with the OVO 7 configuration policies. So for any SPIs using the configuration policy type for Windows nodes, open each policy and save the information in another document. This information can be used when reconfiguring the SPI after upgrade. Note that the new Database SPIs provide a Configuration Manager tool in the OVO 7 version of the SPI.
- 5 De-Install any of the following SPIs, if present, because they will not be needed in OVO 7:

WIN+ SPI Reporter:

- a Use Add/Remove Programs from the Control Panel. Select **HP OpenView VantagePoint Windows+ SPI Reports**.
- **b** Click the **Change/Remove** button.
- c Click **Yes**.

VPIS Passive Monitoring Component:

- a Use Add/Remove Programs from the Control Panel. Select **HP OV VP Internet Services PMC A.03.50**.
- **b** Click the **Change/Remove** button.
- c Click Yes.
- d Open the OVO 6 console to make sure the policy group **Internet Services** and the tools group **Internet Services** are removed. If not, please delete those.
- e Open the service configuration editor and delete **Internet Services** under **Applications**.
- f Check for policies beginning with IS under each of the folders in Policy Management >Policies grouped by type. If there are any, un-install these policies from the managed nodes and delete them from the server.

## Task 4: If Using Reporter 2.0

OVO 6 required the hp OpenView Reporter 2.0 (Reporter) product in order to do reporting. OVO 7 includes an embedded reporting component shared by the full Reporter product.

If you have Reporter 2.0 installed, some, but not all, of the reporting components will be updated when you install OVO 7. You must upgrade to Reporter 3.0 to completely update the set of Reporter files. For example, Reporter 2.0 gathers data from the OVO 6 agent (MDC), Reporter 3.0 gathers data from the new OVO 7 agent.

If you have Reporter 2.0 installed on the same system as OVO 6, you must upgrade to hp OpenView Reporter version 3.0. You can upgrade to Reporter 3.0 either before or after you upgrade to OVO 7 or you complete the first part of the upgrade, that is, to uninstall OVO 6 to prepare for upgrade and then install Reporter 3.0 before completing the upgrade by installing OVO 7.

OVO 7 will be installed into the existing Reporter directory.

When you upgrade to Reporter 3.0, metric lists and tables for the OVO 6 agent (MDC) are still maintained in the Reporter database, preventing data loss for those continuing to collect data with the OVO 6 agent. The VPW System Group, created to contain systems with the OVO 6 agent, will not be deleted and reports will still be assigned to the group, if it exists.

Reports that previously supported combined data from OpenView Performance Agent (MWA) and the OVO 6 agent, or MWA exclusively, in Reporter 3.0 support OpenView Performance Agent and OVO 7 Agent. Report templates capable of supporting OpenView Performance Agent and OVO 6 agent are not deleted from Reporter's report templates directory, but they are not used by Reporter 3.0.

#### **Reporter with SPIs**

If you have Reporter 2.0 installed on the same system as OVO and you are using SPIs, then you need to do the following before upgrading to Reporter 3.0.

- · Remove the SPI report packages from Reporter's "Installed Packages".
- Be sure the SPI report packages have been uninstalled.

If you have Reporter 2.0 installed on a different system from OVO and you are using SPIs, then you may want to do the following at some point in order get ready to integrate with OVO 7:

- · Remove SPI packages from Reporter's "Installed Packages".
- Uninstall SPI packages from the Reporter system.

Note that with Reporter on a separate system, after upgrading to Reporter 3.0, you will need to select the desired SPI reporting packages from the OVO 7 installation media and install them manually onto the Reporter system. See the SPI documentation for how to do this.

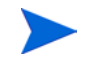

See the flow diagram on the following page for an overview of the steps involved in upgrading and integrating Reporter with OVO 7.

After you finish upgrading to OVO 7 and Reporter 3.0, remove the V**P for Windows 6** package in the Reporter Installed Packages dialog.

Refer to the Reporter release notes for more detailed information.

## Reporter Upgrade

Reporter 2.0 and OVO 6.10 on the same system

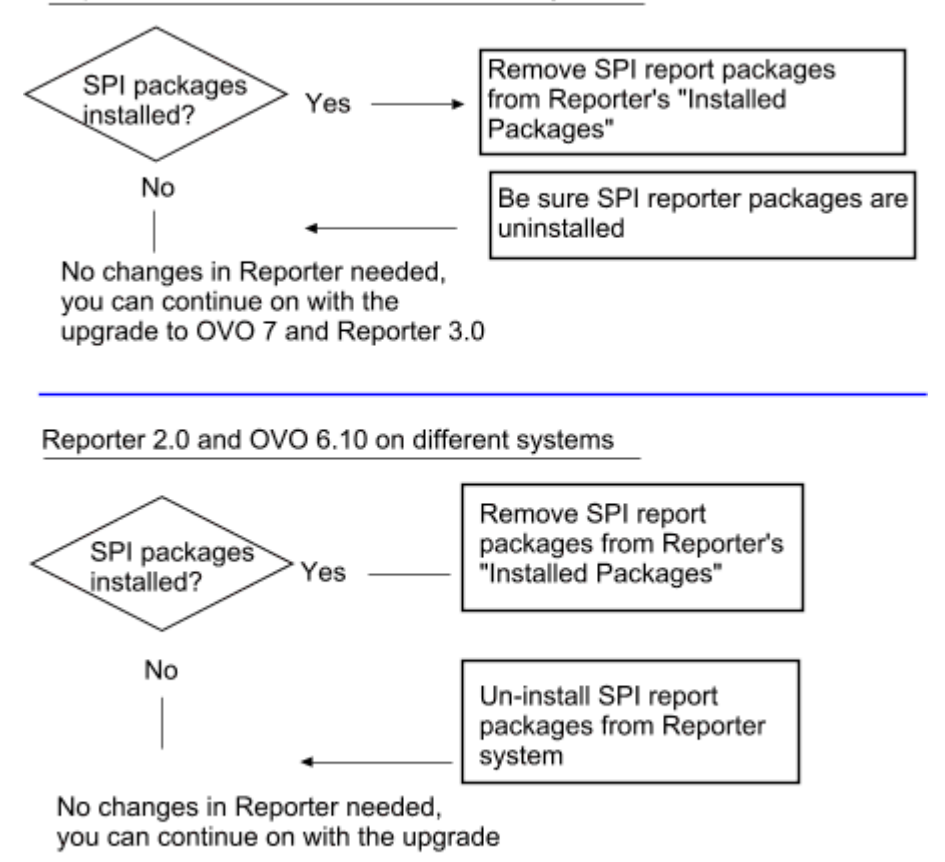

After the upgrade to OVO 7 and Reporter 3.0, select desired SPI reporting packages and install manually from the OVO 7 installation media onto the Reporter system

## Task 5: Prepare the Management Server for Upgrade

There are some steps it is recommended you follow in order to prepare the OVO 6 Management server and nodes for upgrade.

- Install the VPW\_00023 patch on the OVO 6 Management server.
- Uninstall All from the Management server
- Remove Self Management, Core and Windows Module Tools
- Remove some Self Management and Windows Module policies
- Remove some Policy Group folders

It is recommended that you remove tools and some policies of the VantagePoint Self Management and Windows modules because if you don't, the old versions will be migrated at upgrade and you may end up seeing duplicate tools and policies in OVO 7.

At upgrade, the VantagePoint Self Manager will be replaced by the OVO Windows Self Manager Version 4; the Windows Module is replaced by the Windows OS SPI Version 7.

## Install VPW\_00023 Patch

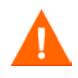

In order to prepare your OVO 6 server for upgrade you need to install the VPW\_00023 patch *prior* to uninstalling OVO 6.

Install the VPW\_00023 patch on your OVO 6 Management server prior to uninstalling OVO 6 to prepare for upgrade. You can find this patch on the hp OpenView web site, www.openview.hp.com. From this web site select **Support**. Then select the **Software Patches** link in the Using Products section. In the pull down menu for selecting products, choose **operations for windows** and ->. Then select **Release A.06.10**. The VPW\_00023 patch will be listed. Instructions for installation are available with the patch.

## **Uninstall All from Management Server**

Prior to upgrade you must remove all policies, tools and agents that have been *deployed* to the Management server as follows:

- 1 In the left pane of the OVO 6 console, open the nodes folder.
- 2 Select the Management Server node and right-click All Tasks > Uninstall All.

## **Remove Self Management, Core and Windows Module Tools**

Also prior to upgrade it is recommended that you delete the tools of the VantagePoint Self Management and Windows Modules.

If you have customized these tools, document the changes so you can recreate them, as needed, in OVO 7.

In the left pane of the console tree, right-click either **Tools**, **Nodes** or **Services** and select **Configure Tools**. Select an individual tool or folder from the list below, and right-click **Delete**. See a list of tools/folders to delete below:

\Tools

```
\Administration
\Microsoft Windows
\Reporting
\Test Tools
\VantagePoint Self Manager
\VantagePoint Reporter
Performance Grapher
```

## **Remove Self Management and Windows Module Policies**

It is recommended that you remove the following Self Management and Windows module policies from the Management server prior to upgrade.

1 In the left pane of the console tree, open the **Policy Management** > **Policies Grouped by Type** folder, and select a policy type. For example, Measurement Threshold.

- 2 Sort on policy name by clicking on the top of the Name column. See the list of policies to be removed below.
  - Measurement Threshold Server Policies Version 3.0

VP\_SM-OvDnsDscvryService VP\_SM-OvEpMsgActionServer VP\_SM-OvEpStatusEngine VP\_SM-OVMSDB VP\_SM-OVMSmAccessManager VP\_SM-OVSTODB VP\_SM-Server\_DBUsageMonitor VP\_SM-WMI VP\_SM-Server\_EventLogEntries

• Scheduled Command Policy - Version 3.0

VP\_SM-Server\_SyncAgentServices

- **3** Select the policies above to be removed.
- 4 Right-click and select All Tasks > Delete From Server. Click OK. Reply Yes to the message to confirm the delete.

#### **Optional removal of these policies:**

There are some additional policies you can remove now if you don't need to continue to monitor managed nodes with OVO 6 policies after upgrade.

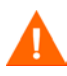

Removing these policies will disable the self management functionality until you upgrade each node to the OVO 7 Agent.

If you plan to upgrade the managed nodes to the OVO 7 agent over an extended time and wish to continue to monitor these nodes with the OVO 6 agents do *not* remove the policies at this time.

If you don't remove these policies now you may remove these old policies after upgrading your nodes to the OVO 7 agent. But be sure you only remove the 3.0 version of the self management policies since some of these policies might have duplicates in OVO 7 with a higher version number.

1 Open the **Policies Grouped by Type** folder, and select a policy type. For example, "Measurement Threshold".

- 2 Sort on policy name by clicking on the top of the Name column. See the list of policies to be removed below.
  - Measurement Threshold

VP\_SM-HP\_Ito\_Agent VP\_SM-MDC-NT\_DBUsageMonitor VP\_SM-MDC-NT\_OVMEDB VP\_SM-MDC-NT\_Ovnpcs VP\_SM-MDC-NT\_OVPVAdapterService VP\_SM-MDC-NT\_EventLogEntries

All Policies starting with VP\_WIN

Scheduled Command

**VP\_WIN-SyncServices** 

• Windows Event Log

All policies starting with VP\_WIN

- **3** Select the policies to be removed (for example all policies starting with VP\_WIN) from the lists above.
- 4 Right-click and select All Tasks > Uninstall from. Select all nodes. Click OK. Reply Yes to the message to confirm the delete. Some policies may not have this option so continue.
- 5 Right-click and select All Tasks > Delete From Server. Click OK. Reply Yes to the message to confirm the delete. Some policies may not have this option.

## **Remove Policy Group Folders**

It is recommended that you remove the following Policy Group folders prior to upgrade. If you still have policies from these policy groups deployed, the folders will get migrated to OVO 7 even though you try to delete them here. That is OK, you can remove the folders later after the upgrade is complete.

- 1 In the left pane of the console tree, open the **Policy Management** > **Policy Groups** folder. Select the folders in the lists below.
  - Microsoft Windows
  - \VantagePoint Reporter

- \VantagePoint Self Manager
- 2 Right-click **Delete**.

## **Task 6: Final Steps**

Before upgrading (uninstalling OVO 6 server) you also need to do the following:

- Save any files you created in a place that will not be removed or overwritten at upgrade.
- Shut down all local and remote consoles to prepare for upgrade.

## **Other Integrations**

If you have any (self-made) integrations running that are accessing OVO 6 objects directly via the Windows Management Infrastructure (WMI) APIs then you will need to adapt the integration towards using the OVO 7.10 namespace <code>Root\HewlettPackard\OpenView\Data (OVO 6 used Root\HewlettPackard\OpenView\VantagePoint). You should also check if all the classes you used are still available.</code>

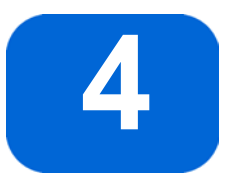

# **Upgrading to OVO 7**

This chapter tells how to complete the upgrade to OVO 7.

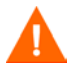

If you have already upgraded from OVO 6.x to OVO 7.0, with our previous release, you should skip to the section in chapter 5 on upgrading from OVO 7.0 to OVO 7.10.

The first scenario documented is the In Place upgrade. At the end of this chapter is the Side-by-Side upgrade process.

- **In place upgrade** Upgrade your existing OVO 6 Management server and consoles running on Windows 2000 to the new OVO 7 software.
- **Side-by-side upgrade** Leave your OVO 6 implementation as is and install OVO 7 on a separate Windows 2000 server. Then you can gradually bring systems under management with the new OVO 7 Management server.

Note that you must upgrade to OVO 7 before installing any of the SPIs included with the OVO 7 media kit.

## In Place Upgrade

The flow diagram below gives an overview of the steps involved in completing an **in place** upgrade.

First finish the preparation outlined in chapter 3, then the basic steps are as follows:

- **1** Upgrade the server.
- 2 Upgrade or install remote consoles.
- **3** If using Reporter 2.0, upgrade to Reporter 3.0
- 4 Install and configure SPIs.
- 5 Upgrade managed nodes to the OVO 7 Agent and deploy policies as needed.
- 6 Configure OVO 7. Remove unused files.

## In Place Upgrade

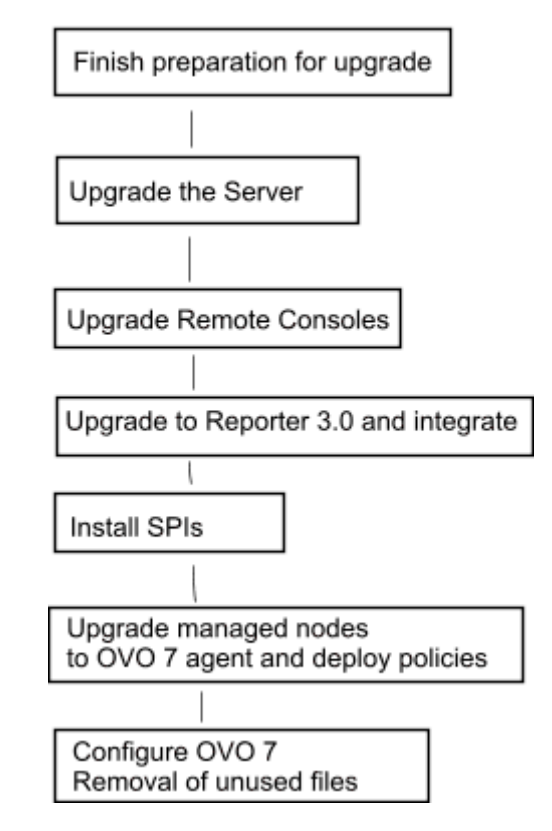

## Task 1: Upgrade the Server

1 Exit all open OVO 6 consoles including any remote consoles.

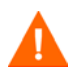

WARNING: In the next step some information will be lost, be sure you have gathered all information needed from the OVO 6 server before you continue. See chapter 3 for details on preparing for upgrade.

2 On the OVO server select Start > Settings > Control Panel > Add/ Remove Programs. Select HP OpenView for Windows Enterprise Management (A.06.20), and select VantagePoint for Windows. Select Change/Remove. A list of options is displayed. Select Prepare for Upgrade to uninstall the software.

This will uninstall OVO 6 from the server and uninstall all SPIs.

**3** After you uninstall, do the following to unshare the SPI-Share folder, if it exists:

In the Windows Explorer locate the SPI-Share folder:

\Program Files\Hewlett-Packard\OpenView\VantagePoint\SPIShare

Right-click on the SPI-Share folder and select **Properties**.

In the Properties window select the Sharing Tab and make a change to select the radio button **Do not share this folder**.

- 4 Refer to the *hp OpenView Operations/Performance for Windows Installation Guide* and follow the steps to use the OVO 7 media to install the software on the server (it will check to see if OVO was uninstalled to prepare for upgrade). Install the SPIs at a later time after the initial upgrade, see "Task 4: Installing SPIs" beginning on page 62.
- **5** Respond **Yes** when asked if you want to **Migrate (download) Data**. See the screen shot that follows.

| Question |                                                                                                    |
|----------|----------------------------------------------------------------------------------------------------|
| ?        | VantagePoint for Windows data is present on your system and must be prepared for use by OpenvView Operations for Windows during this install process. |
|          | Select Yes to migrate your data.                                                                                                    |
|          | Select No to ignore the data and continue.                                                                                                    |
|          | <u>Yes</u> <u>N</u> o                                                                                                    |

6 You will see numerous errors in deployment jobs after you upgrade the server because the nodes have not been upgraded. See "Why there are Errors in Deployment Jobs for Windows Nodes" beginning on page 58

## What Happens When you Upgrade the Server

The OVO 7 install runs a migration program to extract some OVO 6 model data, managed node data and policies and saves the data. This saved data is then uploaded to OVO 7 during upgrade.

The upgrade will automatically move data related to the seven basic policy types from the old database to the new OVO 7 database and automatically import OVO 6 policy files into the OVO 7 policy directory. See the overview in chapter 1 for more on the seven supported policy types in OVO 7.

- Out of the box tools and policies are replaced with an OVO 7 version
- Self Management Polices will have a new name (not starting with VP)
- In some cases user customization of the out of the box OVO 6 policies are saved, however there will be a higher number version available with OVO 7 that does not contain the customization.

For example: When the Database SPI with 6.10 is uninstalled all policies that have not been changed or deployed are removed. Modified policies are migrated to OVO 7. These migrated policies will have the version 4.x. After upgrade to OVO 7, all new Database SPI policies will be version 5.0.

After upgrade, as long as you don't upgrade the managed node to the new OVO 7 agent, you can still extract data from the MDC. And if the node still has an old Event/Action Agent (may be renamed to OpenView Operations Agent Version 2.0) too, you can still receive messages from the node and execute tools, but in order to deal with policies, you are asked to upgrade the managed node to the newest OVO 7 agent. Upgrading nodes from the old agent packages to the OVO 7 agent will result in the loss of existing data. See chapter 3 for more information on saving your collected data before upgrading to the new agent.

At upgrade, nodes are not automatically placed in platform subfolders under the OpenView Defined Groups folder, which sets up auto deployment of certain policies. If you want to set up auto deployment for a node see "Auto Deployment" beginning on page 67.

## Why there are Errors in Deployment Jobs for Windows Nodes

After upgrade you will see errors in deployment jobs for each Windows managed node. This is because the nodes have not been upgraded to the OVO 7 Agent. If you click on the error you will see a message indicating that you need to Redeploy.

| 😤 HP OpenView Operations                                                                                                    |                                                                                                    |                                                                                                    |                                                                                                    |                                                                                                    |
|----------------------------------------------------------------------------------------------------|----------------------------------------------------------------------------------------------------|----------------------------------------------------------------------------------------------------|----------------------------------------------------------------------------------------------------|----------------------------------------------------------------------------------------------------|
| 🔮 Console 🛯 Window Help                                                                                                    | )                                                                                                    |                                                                                                    |                                                                                                    |                                                                                                    |
| Action View Eavorites                                                                                                    | ← →   🗈 🚺                                                                                                    | 1 2 5 2                                                                                                    |                                                                                                    |                                                                                                    |
| Tree Favorites                                                                                                    | Deployment jobs                                                                                                    |                                                                                                    |                                                                                                    |                                                                                                    |
| Tree       Favorites         HP OpenView         Operations Manager : R/         Services         Services         Solution         OpenView Define         Services         Services | Deployment jobs<br>State<br>State<br>Suspended<br>Suspended | Node  ROS51333TST (Management Server) ROS51333TST (Management Server) ROS5133TST (Management Server) ROS5133TST (Management Server) ROS5133TST | Job type<br>Instal policy<br>Instal policy | Name<br>opcmsg<br>VP_SM-OvDnsDscvrySer<br>VP_SM-OvEpMsgAction5<br>VP_SM-OvEpStatusEngir<br>VP_SM-OvEpStatusEngir<br>VP_SM-OvEpStatusEngir<br>VP_SM-OvMsmAccessMa<br>VP_SM-WMI<br>VP_SM-Server_EventLog<br>VP_SM-Server_EventLog<br>VP_SM-Server_SyncAgei<br>OvSvcDiscEerverLog<br>OvSvcDiscErverLog<br>OvSvcDiscErverLog<br>OvSvcDiscErverLog<br>WINOSSPI-WS_DeployM<br>WINOSSPI-ALS_DeployM<br>WINOSSPI-Cluster DeployM |
|                                                                                                    | Suspended<br>Suspended<br>Suspended                                                                                                    | ROS51333TST (Management Server)<br>ROS51333TST (Management Server)<br>ROS51333TST (Management Server)                                                                                                    | Instal policy<br>Instal policy<br>Instal policy                                                                                                    | WINOSSPI-MSWINApp_/<br>WINOSSPI-MSWINSys_#<br>OSSPI-AutoDeploy_Cod:                                                                                                    |
| <u>∢</u>                                                                                                    | •                                                                                                    |                                                                                                    |                                                                                                    |                                                                                                    |

There are two solutions for these errors.

• You can cancel them and deploy the OVO 7 agent to the Windows nodes when you are ready. See "Task 5: Upgrade Managed Nodes" beginning on page 62.

• Or you can go ahead and upgrade the node by selecting to redeploy as described below. Note that when you upgrade a node to the OVO 7 Agent you lose any Measurement Data Collector (MDC) performance data on the node. See chapter 3 for how to save this performance data.

Steps to Redeploy OVO 7 Agent on Windows Nodes:

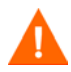

We recommend that you first upgrade from Reporter 2.0 to 3.0 or OpenView Internet Services (OVIS) 3.x to 4.0 on an OVO 6 managed node, before upgrading this node to the new OVO 7 agent. See "Task 3: Integrating with Reporter 3.0 and other Products" on page 60 for details on what you will see during a Reporter or OVIS installation if you upgrade these products after upgrading the node.

- **1** Select the node with the error, to be upgrade.
- 2 Right-click All Tasks > Redeploy All.
- **3** Scroll to the bottom of the deployment jobs. The Redeploy all job for this node is suspended.
- 4 Select the Redeploy all job and right-click **All Tasks** > **Restart Job**. Note this puts the job on top of the queue for this node.
- 5 After the Redeploy all job is completed, select the job with the error for the node and right-click All Tasks > Restart Job. This will deploy the OVO 7 Agent and upgrade the node.
- 6 Follow these steps for each Windows node with an error.

## Task 2: Upgrade the Consoles

The OVO 7 consoles must be installed on a Windows 2000 system, Windows NT is not supported. You can either remove the old console and install the new OVO 7 console on the same Windows 2000 system. Or you can install the OVO 7 console on a new Windows 2000 system, there is no need for migration.

1 On any remote consoles, select Start > Settings > Control Panel > Add/ Remove Programs. Select HP OpenView VantagePoint 6.10 and select Remove. 2 Refer to the *hp OpenView Operations/Performance for Windows Installation Guide* and follow the steps to use the OVO 7 media to install the software on the console systems.

Since Console .msc files from OVO 6 should not be used in OVO 7, you may want to recreate your console configuration in OVO 7.

## Task 3: Integrating with Reporter 3.0 and other Products

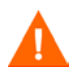

We recommend that you first upgrade from Reporter 2.0 to 3.0 or OpenView Internet Services (OVIS) 3.x to 4.0 on an OVO 6 managed node, before upgrading this node to the new OVO 7 agent.

However, if you have already deployed the new OVO 7 agent to a node, you can expect the following to happen during the upgrade of Reporter or OVIS. Reporter 2.0 and/or OVIS 3.x will already be installed into a location other than \Program Files\HP OpenView\ since this installation directory was not used as a default directory with those versions. When you begin the upgrade installation of Reporter and/or OVIS, the Destination Folders window will display c:\Program Files\HP OpenView\. This dialog does not allow you to change the destination folder. The Reporter 3.0 and OVIS 4.0 installation programs detect that the OVO 7 agent is installed into this location and this is what you see displayed in this window. The actual installation will go into the correct directory, where you already have Reporter 2.0 and/or OVIS 3.x installed.

If you upgraded Reporter and/or OVIS BEFORE you upgrade the node from OVO 6 to OVO 7, then the Destination Folders window will display the directory where you already have Reporter 2.0 and/or OVIS 3.x installed.

If you were using Reporter 2.0, you should have already prepared for upgrade to Reporter 3.0 prior to uninstalling OVO 6. See chapter 3 for details.

You can upgrade to Reporter 3.0 before installing OVO 7 or after.

If you want to use Reporter to still gather and report on Measurement Data Collector (MDC) data and have already upgraded to Reporter 3.0, refer to the Reporter release notes for instructions on restoring OVO 6 compatibility in Reporter 3.0 so that you can report on the OVO 6 MDC data. Note: Reporter cannot report on both OVO 6 and OVO 7 nodes. Once you are ready to switch to reporting on nodes with the OVO 7 agent, you must undo the changes you made above to restore OVO 7 compatibility.

If you are installing Reporter on a system other than the OVO Management server and are using SPIs, you will need to select the desired SPI reporting packages from the OVO 7 installation media and install manually onto the Reporter system.

After you finish upgrading to OVO 7 and Reporter 3.0, remove the VP for Windows 6 package in the Reporter Installed Packages dialog.

Refer to the Reporter release notes for more detailed coexistence information.

#### **OpenView Performance Agent (MeasureWare)**

The embedded reporting and embedded graphing in OVO 7 will gather, report and graph data ONLY from OVO 7 agents. This integration is automatic.

OpenView Performance Agent (MeasureWare) will coexist on a node with the OVO 7 agent. But to report this OpenView Performance Agent data from OVO 7, you would need to purchase the hp Openview Reporter product. Full Reporter gathers data from both OpenView Performance Agent and the OVO 7 agent. The reports combine the data from the systems in the same reports. To graph this OpenView Performance Agent data from OVO 7, you would need to purchase the hp OpenView Performance Manager 4.0 for Windows product, which allows you to graph data from all agents in the environment.

## Task 4: Installing SPIs

After upgrading the managed nodes to the OVO 7 Agent, follow the instructions in each Smart Plug-in's (SPIs) manual for installation and further configuration. See chapter 5 for information mapping SPI policies from the version supplied with OVO 6 to the version supplied with OVO 7.

#### **Viewing Older Versions of SPI Policies**

SPI policies from OVO 6 that you customized are saved, however there will also be OVO 7 SPI policies (with a higher version number) that do not contain the customization. In order to view the SPI policies you customized in OVO 6 the following steps need to be taken.

Modify filters so you can access the older version policies. Go to **Policies group by type** and to the policy type where the modified policies exist (for example Measurement Threshold, Logfile Entry etc.). Right-click on the Policy Type and choose **Set Filter...** In the dialog that appears, select **All version of the policy below** and choose **<any>** in the drop down list box.

Look for policies with the older version number. These policies can now be copied to appropriate groups to deploy along with the newer version policies or by themselves. These older version policies should work fine with the newer version of the SPI.

Refer to the Database SPI manual for information on setting up the discovery/auto deployment features of the new Database SPI policies when deploying older versions of the SPI policies.

## **Task 5: Upgrade Managed Nodes**

With OVO 7 there is a new single agent that replaces the Event/Action Agent and the Measurement Data Collector (MDC). During the OVO 7 installation, agents on managed nodes are not automatically replaced with the new agent. The timing of the upgrade to the new agent on managed nodes can be done at your discretion. See chapter 3 for how to save performance data on managed nodes and gather information needed to recreate custom policies as needed. Note that you can still run OVExtract.exe on the node to archive MDC performance data. But if you have Reporter and have already upgraded to 3.0, you will need to manually reconfigure Reporter 3.0 to report MDC data. This is because Reporter 3.0 by default only reports data from the OVO 7 agent and the OpenView Performance Agent. See "Task 3: Integrating with Reporter 3.0 and other Products" on page 60 and the Reporter Release Notes.

Note however that you will not be able to deploy or modify policies until you have upgraded to the new OVO 7 Agent.

At upgrade, nodes are not automatically placed in platform subfolders under the OpenView Defined Groups folder, which sets up auto deployment of certain policies. If you want to set up auto deployment for a node see "Auto Deployment" beginning on page 67.

## Deploy/install New OVO 7.11 Agent Package On Windows Systems

Deploy/install the new OpenView Operations Agent Version 7.11 package on your Windows systems. This can be done via remote deployment or you can manually upgrade the managed nodes using the OVO 7 installation CD.

To deploy the new agent onto Windows systems, select **OpenView Operations Agent Version 7.11** from **Deployment Packages** and deploy this to the nodes you want to upgrade. See an example in the figure below. Refer to the online help for how to deploy the agent package or manually install from the CD.

| 🔮 HP OpenView Operations 📃 🗌 🗙                                                                                                    |                                                |           |                                   |  |  |  |
|----------------------------------------------------------------------------------------------------|------------------------------------------------|-----------|-----------------------------------|--|--|--|
| Console Window Help   D 📽 🖬 💷                                                                                                    |                                                |           |                                   |  |  |  |
| S:Operations Manager : R0559064TST2\Nodes\R0559064TST                                                                                                    |                                                |           |                                   |  |  |  |
| Action View Eavorites 🗇 🔿 🕃                                                                                                    | 1 🖪 🖻 🗗 🗟 😭 🖾 🛲 🛲 💒 🕯                          | 13 I 55 2 | : 💱 🕄 🔄 🖬 🖬 🗇 🧬                   |  |  |  |
| 品业社会会花回新品表回新品表 网络晶晶斑晶晶                                                                                                    |                                                |           |                                   |  |  |  |
| Tree Favorites Name                                                                                                    |                                                | Version   | Description                       |  |  |  |
| Note:     Person     Description       Person     Description       Person     Description       Person     Description       Person     Description       Person     Description       Person     Description       Person     Description       Person     Description       Person     Description       Person     Description       Person     Description       Person     2.0       Person     Person       Person     Description       Person     Person       Person     Person       Person     Per |                                                |           |                                   |  |  |  |
| Tree Favorites                                                                                                    | Deployment packages                            |           |                                   |  |  |  |
| HP OpenView                                                                                                    | Name                                           | Version I | Description                       |  |  |  |
| 🖻 👷 Operations Manager : ROS59064TST2                                                                                                    | ConfigFile policy package for Windows Nodes    | 1.1       | Deployment of ConfigFile policies |  |  |  |
| Services                                                                                                    | ConfigFile policy dummy package for UNIX Nodes | 1.1       | Deployment of ConfigFile policies |  |  |  |
| B B Nodes                                                                                                    | OpenView Operations Agent                      | 7.11      | OpenWiew Operations Agent         |  |  |  |
| Deiry management                                                                                                    |                                                | 2.0       | Enterprise Message/Action Package |  |  |  |
| B- Roley indiageneric                                                                                                    |                                                |           |                                   |  |  |  |
| 🗄 🧃 Policies grouped by type                                                                                                    |                                                |           |                                   |  |  |  |
| - 🔯 Deployment packages                                                                                                    |                                                |           |                                   |  |  |  |
| 🔄 Deployment jobs                                                                                                    |                                                |           |                                   |  |  |  |
| 🗷 🛞 Reports & Graphs                                                                                                    | 4                                              |           |                                   |  |  |  |
|                                                                                                    | <u>,                                     </u>  |           | 1.                                |  |  |  |

## Install New OVO 7 Agent Package On UNIX Systems

On UNIX nodes, the OVO 6 agent also included the OpenView Performance Agent (OVPA, formerly called MeasureWare). You can uninstall the OpenView Performance Agent prior to installing the new OVO 7 agent or you can leave OVPA installed. OVPA coexists with the OVO 7 agent. Just note that the basic OVO 7 product does not connect to OVPA or allow you to display graphs and reports of the OVPA data. You can use PerfView or hp OpenView Reporter and hp OpenView Performance Manager 4.0 for Windows to view the OVPA data on the node. If you are using the OVPA Data Source Integration or Application Response Measurement functionality you may want to retain OVPA.

Install the new OpenView Operations Agent Version 7.11 package on your UNIX systems. This can be done using platform specific installation instructions found in the online help.

Note on Linux systems, first uninstall the old agent and then install the new one.

#### **Policies for Managed Nodes**

After upgrading your managed nodes to the OVO 7 agent you can deploy new/changed policies to specific nodes. Refer to the online help for information on deploying policies to managed nodes.

You may choose to re-create some custom policies that were based on the MDC performance metrics. To do this you can go to the Measurement Threshold Policy Editor and you'll see the old OVO 6 policies with the MDC data source. You can still view these policies but you cannot save them with MDC selected as the data source. You can create a similar policy, as shown below and select to store the data in the embedded performance component instead.

For example:

In the Measurement Threshold Policy Editor you can recreate a simple Perflib collection, without thresholds as shown in the figure below. The settings are as follows:

\\Internet Information Services Global\URI Cache Hits %

Internet Information Services Global is the object. URI Cache Hits % is the Counter, and there is no instance (\\Object\Counter\(Instance)).

Note: The required polling interval for "Store in Embedded Performance Component" is five minutes. The policy editor allows you to specify shorter intervals however the shortest interval for data logging is five minutes. Note: Setting a threshold level for the collection is optional. To create just a collection without threshold checking, just leave the threshold levels empty.

| 🖀 IIS-URI-Cache-Hit%    | [1.0] (Meas      | urement Threshold)         |   |      | _O× |
|-------------------------|------------------|----------------------------|---|------|-----|
| <u>File View H</u> elp  |                  |                            |   |      |     |
| Save and Save           | 8                |                            |   |      |     |
| Source Threshold levels | Options          |                            |   |      |     |
| Short name*             | S-UBI-Cache-Hi   | k                          |   |      |     |
| Description             | -onn-cachern     |                            | - |      |     |
| Description             |                  |                            |   |      |     |
|                         |                  |                            |   |      |     |
| Source type             | Real Time Pe     | erformance Measurement 📃 💌 |   |      |     |
| Windows NT performan    | nce monitor para | ameters                    |   |      |     |
| Object"                 | Internet Informa | tion Services Global       | • |      |     |
| Counter*                | URI Cache Hits   | %                          | • |      |     |
| Instance                |                  |                            | • |      |     |
| Browse on node          | ]                |                            |   |      |     |
| Store in Embedded P     | erformance Cor   | nponent                    |   |      |     |
| D <u>a</u> ta Source"   | IIS-Global       |                            |   |      |     |
| Object*                 | Cache            |                            |   |      |     |
| Metric                  | IIS-URI-Cache-I  | Hit                        |   |      |     |
| Poling interval 0       | ÷h 5 ÷n          | n 0 🚔 s 🛛 Add source       |   |      |     |
|                         |                  |                            |   |      |     |
|                         |                  |                            |   |      |     |
| Ready                   |                  |                            |   | <br> |     |

## Task 6: Configure OVO 7 and Remove Unused Files

#### **Auto Deployment**

When you add a new managed node in OVO 7, the node is added to the appropriate subfolder in the OpenView Defined Groups folder. This sets up the discovery/auto deployment function. The auto deployment feature automatically deploys the contents of certain policy groups when a node is added to the subfolder.

When you upgrade OVO 6 agents to the new OVO 7 Agent these existing managed nodes are NOT automatically added to the OpenView Defined Groups folder for auto deployment.

Once you have upgraded the nodes to the OVO 7 Agent you can then manually set up auto deployment for the nodes. You do this by using the node editor to open the Properties dialog for the node and clicking OK. The node will then be added to the appropriate platform subdirectory.

#### **Migrating Your Custom Instrumentation (Scripts and Executables)**

Custom instrumentation files are user created scripts and executables which are located in platform specific folders on the OVO Management server. If you have created custom instrumentation (scripts and executables) in OVO 6 and want to retain them, the files have to be manually copied from the old location to the matching location of the OVO 7 server.

After you upgrade the server, you will see both an old instrumentation folder and a new instrumentation folder; with actions, commands and monitor. Copy your custom files as described below. This process is done after upgrade from OVO 6 to OVO 7. Note that you only need copy your own custom scripts. Don't copy any you haven't customized. For example, the old instrumentation folder will contain scripts from the previous version of SPIs, which do not need to be copied.

Location of Instrumentation (assuming default installation path) for OVO 6.10:

```
C:\Program Files\Hewlett-
Packard\OpenView\VantagePoint\Instrumentation\[OS-
PLATFORM]\[OS Version]\{Action,Command,Monitor}
```

Location of Instrumentation (assuming default installation path) for OVO 7.10:

```
C:\Program Files\HP OpenView\Instrumentation\[OS-
PLATFORM]\[OS Version]\{Action,Command,Monitor}
```

NOTE: There have been changes between OVO 6 and OVO 7.

For example: OVO 7 has separate folders for Windows 2000 and Windows NT. This means that a custom script from OVO 6 for Windows (working on Windows 2000 and Windows NT) has to be copied into the two destination folders for OVO 7.

See the example below for copying a script from the Actions folder for HP-UX 11.0:

#### Source OVO 6.10:

```
C:\Program Files\Hewlett-
Packard\OpenView\VantagePoint\Instrumentation\HPUX\B.11.0
0\Action\disk_test.sh
```

#### **Destination OVO 7.10:**

```
C:\Program Files\HP
OpenView\Instrumentation\HPUX\B.11.00\Action\disk_test.sh
```

NOTE: After nodes are upgraded to the OVO 7 agent, it may be required to redeploy instrumentation to selected nodes, if the above copy process is done after the initial policy deployment.

#### **Removal of Files**

On those nodes where an old Event/Action Agent (OpenView Operations Agent Version 2.0) is deployed the MDC is automatically removed by upgrading to the new OVO 7 agent.

Note that when the UNIX agent is uninstalled the old instrumentation files are left and can be deleted manually.

For example on HP-UX and Solaris you must use these commands depending on the versions of software left on the node:

rm -rf /var/opt/OV/bin/OpC/actions rm -rf /var/opt/OV/bin/OpC/cmds rm -rf /var/opt/OV/bin/OpC/monitor

rm -rf /var/opt/OV/bin/OpC/vpwin/actions rm -rf /var/opt/OV/bin/OpC/vpwin/cmds rm -rf /var/opt/OV/bin/OpC/vpwin/monitor

For example on AIX you must use these commands depending on the versions of software left on the node:

rm -rf /var/lpp/OV/OpC/actions rm -rf /var/lpp/OV/OpC/cmds rm -rf /var/lpp/OV/OpC/monitor

rm -rf /var/lpp/OV/OpC/vpwin/actions rm -rf /var/lpp/OV/OpC/vpwin/cmds rm -rf /var/lpp/OV/OpC/vpwin/monitor

## Side-by-Side Upgrade

A side-by-side upgrade is where you install OVO 7 on a "clean" Windows 2000 system and then migrate policies and nodes from the OVO 6 Management server to the OVO 7 server. You do not have to upgrade to Windows 2000 before beginning this process, see chapter 2 for more information.

See the following page for a flow diagram of the side-by-side upgrade process.

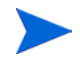

Note this process does not cover other OpenView products, just OVO.

The tasks in a side-by-side upgrade are documented below.

You may want to look at your Measurement Data Collector (MDC) policies and collected performance data as described in chapter 3 before beginning the side-by-side migration. These policies will not be available on the OVO 7 system and you may need information from these policies in order to create new, similar measurement policies in OVO 7. The information will remain available on the OVO 6 system for reference. See chapter 3 for information on preparing for upgrade.

#### Task 1: Install OVO 7 on a Windows 2000 system.

Install OVO 7 on a "clean" Windows 2000 system. Then prepare to migrate information from your OVO 6 Management server.

Task 2: Stop all OVO 6 processes except the database processes.

Use the following command to stop all relevant OVO 6 processes:

net stop winmgmt

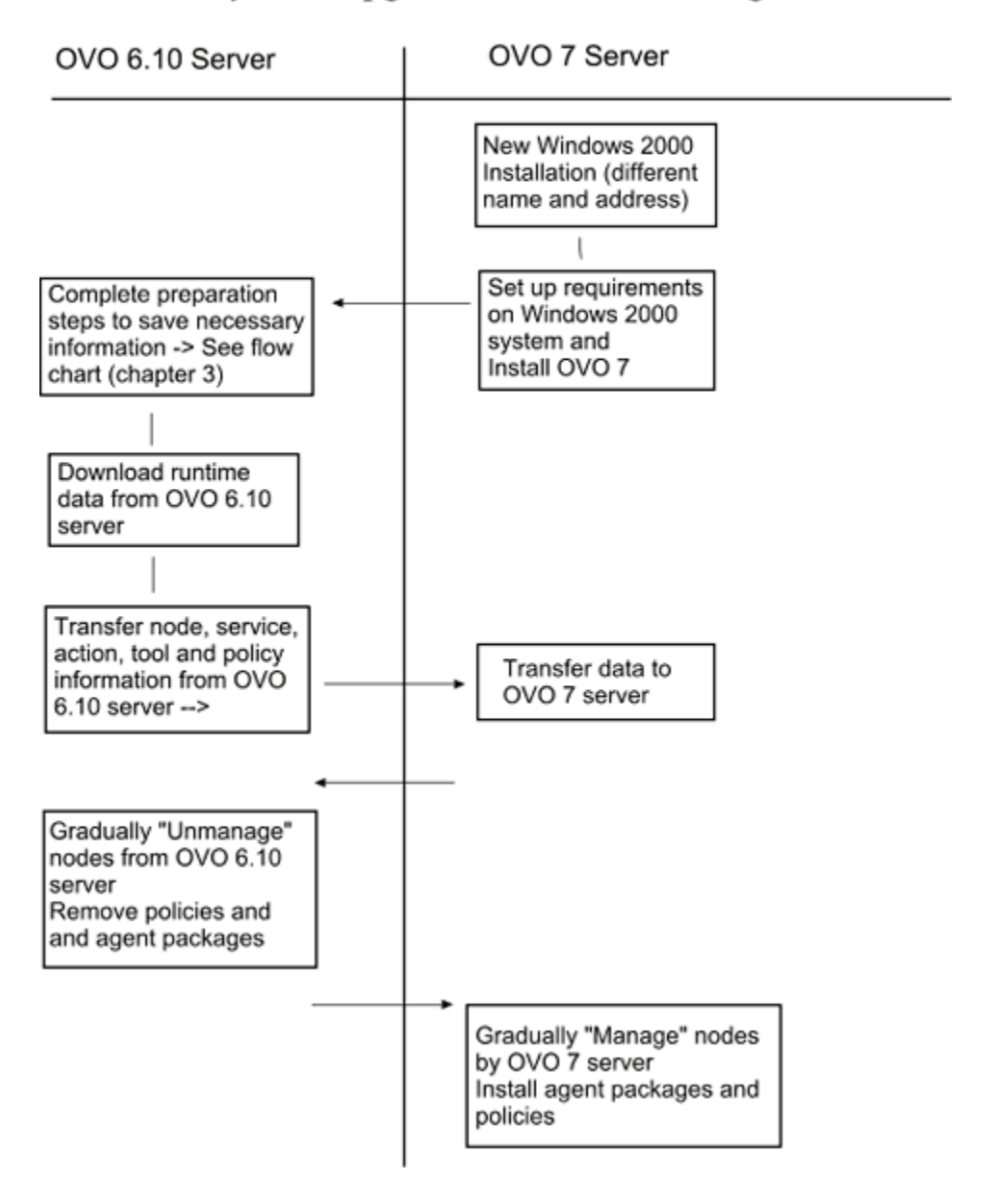

## Side by Side Upgrade Process Flow Diagram

#### Task 3: Migrate node, service, action and tool information from OVO 6

1 Copy the command line tool OvModelMigrator.exe from the OVO 7 installation CD to the OVO 6 Management server.

 $CD \ location: \texttt{Disk1} \\ \texttt{VPW} \ \texttt{Upgrade Tools} \\ \texttt{temp} \\ \texttt{VPWMigration} \\$ 

Note: Do not run setup.exe located in the VPW Upgrade Tools directory. This is run automatically by the upgrade and should not be run manually.

2 Execute the OvModelMigrator.exe tool to export the configuration data from OVO 6.

Syntax:OvModelMigrator -v -wmi -umof <destination file
name>

Example: OvModelMigrator -v -wmi -umof c:\OVO6data.mof

- **3** Copy the c:\OVO6data.mof file to the OVO 7 server.
- 4 On the OVO 7 server, execute the OvMofInstanceComp.exe program installed on the OVO 7 server. This will import the configuration data from the OVO 6 server to the OVO 7 server.

Run: OvMofInstanceComp c:\OVO6data.mof

(The default location of this program is C:\Program Files\HP Openview\bin). Don't run this twice or it will create duplicates.

Follow the steps in Task 4 to migrate the existing OVO 6 policies to the OVO 7 server. Then finally, Task 5 will complete the migration process. Each managed node will be modified so that it is managed by the OVO 7 server and no longer managed by the OVO 6 server,

#### Task 4: Migrating OVO 6 policies

Download policies of the seven supported policy types from OVO 6.

- 1 Copy the command line tool OvPmDownload.exe from the OVO 7 installation CD to the OVO 6 Management server.
- 2 Create a directory to store the extracted PMAD configuration data, for example: c:\download
- **3** Execute the OvPmDownload program with this directory as a parameter:

OvPmDownload /d c:\download

**4** Copy the download directory to the OVO 7 server.
5 Finally run ovsqlsrvimport.bat which is installed on the OVO 7 server. (The default location of this file is C:\Program Files\HP Openview\install). Import the directory using the syntax below:

ovsqlsrvimport <OVO 7 directory> <download directory>
cpassword of database user OVMS\_ADMIN>

#### for example:

ovsqlsrvimport "c:\Program Files\HP OpenView" c:\download OVMS

6 All polices have now been successfully migrated to the OVO 7 server.

#### Task 5: Migrating managed nodes

The managed node information from the OVO 6 server has been copied to your new OVO 7 server. To complete the migration process, each of the managed nodes needs to be registered with the new management server.

- 1 Bring up the OVO 7 console.
- **2** Display the Node list. All the nodes that were listed in the OVO 6 console should be displayed.
- 3 The old OVO 6 management server node will be displayed in the node list. Remove this entry. Use the Configure Nodes... Editor to delete this entry. Note: You should only see the old management server listed, the OVO 7 management server cannot be deleted.
- 4 For UNIX managed nodes you have to remove the old agent package manually and install the new agent package manually as described in the OVO online help.
- **5** For each Windows managed node execute the following steps. This will modify the managed node so that it is no longer managed by OVO 6. Then establish management with the OVO 7 server.

#### On the OVO 6 Server - Remove the old Agent package as follows:

Once this step is complete the node will no longer be managed by this server.

- a On the OVO 6 server, view the managed node's **Package Inventory.**
- **b** Remove the **Enterprise Message/Action Agent** package, version 2.0.

c View **Deployment jobs** and verify that the removal was successful.

# On the OVO 7 Server - Install the new Agent package and set the managed node

- d On the OVO 7 server, deploy the OpenView Operations Agent Version 7.11 package, by opening the **Policy Management > Deployment packages** folder, select **OpenView Operation Agent, Version 7**. Right-click on the package, select **All Tasks, Deploy On...** and select the managed node.
- **e** View **Deployment jobs** and verify that the deployment was successful. Once this step is completed the policies already deployed to this node can be viewed.
- f By re-setting the OS type for this managed node as shown below, the node will be assigned to the appropriate OpenView Defined Groups folder so that auto deployment is enabled.
  - Open the Configure Nodes... Editor.
  - Select the Managed node.
  - Right click on **Properties**, Click **OK**.
- **g** Your managed node is now configured into the proper OS Node Group folder.

### On the OVO 6 Server - Remove unmanaged node.

- h Delete the managed node from the OVO 6 Server. Use the Configure, Nodes... Editor. Select the managed node; Right-click and select
   Delete. Click Yes to the confirmation prompt.
- 6 Repeat the process in Step 4 and 5 above for each OVO 6 managed node that you want to manage from OVO 7. Until you have you have gone through these steps, the node will continue to be managed by the OVO 6 server. Messages will not be forwarded to the OVO 7 server.

If you no longer wish to manage a node formerly managed by OVO 6, use OVO 6 to un-deploy the policies and packages from that node. Then remove the node from the OVO 7 server.

### Task 6: You are done with the OVO 7 upgrade process.

Note that a reporting component is included with OVO 7 which will produce reports on the OVO 7 managed nodes and OVO 7 messages.

If you also have the hp OpenView Reporter product (Reporter) installed on the OVO 6 Management server, you may continue to run Reporter separately. If you want to move the Reporter product to the new OVO 7 server, then:

- Install Reporter 3.0 on the new OVO 7 server, which will upgrade the embedded reporting component in OVO 7.
- Move your Reporter license key from the old system to this new system.
- If you have customized reports, move them to the new system after upgrading them to Crystal 8.5 (the only version supported in Reporter 3.0).

See the Reporter documentation for more information.

Side-by-Side Upgrade

5

# **Other Information**

## Upgrading from OVO 7.0 to OVO 7.10

If you have already upgraded from OVO 6.x to OVO 7.0 with our previous release you only need to do the following to upgrade from OVO 7.0 to OVO 7.10.

- 1 Install patch OVOW\_00003 on your management server prior to uninstalling OVO 7.0 to prepare for upgrade. You can find this patch on the hp OpenView web site, www.openview.hp.com. From this web site select **Support**. Then select the **Software Patches** link in the **Using Products** section. In the pull down menu for selecting products, choose **operations for windows** and ->. Then select Release A.07.00. The OVOW\_00003 patch will be listed. Instructions for installation are available with the patch. The patch must be installed prior to doing the download in the next step.
- 2 Download the current service map prior to uninstalling OVO 7.0. Run the following command from a temporary folder (e.g., C:\TEMP): ovpmutil cfg svc dnl <filename> where <filename> is the name of the file you want to download the service map into.

Note that if you don't download the service map prior to uninstalling OVO 7.0, all services based on the SPI Service Type would need to be rediscovered and custom (user created) services based on the SPI Service Type would be lost.

- 3 As a precaution, you should backup the reporting database before upgrading from OVO 7.0 to OVO 7.10. If you have purchased the HP OpenView Reporter product, follow the directions for database backup in the Reporter Concepts Guide, "Advanced Topics". If you have not installed the Reporter product, follow the instructions provided in the OVO online help topic "Backup and restore the reporting component database".
- 4 Exit all open OVO 7.0 consoles including any remote consoles.
- 5 On the OVO server select Start > Settings > Control Panel > Add/ Remove Programs. Select hp OpenView operations performance for Windows. Select Change. Select Remove to uninstall all of the software.

This will uninstall OVO 7.0 from the server and uninstall all SPIs.

6 Refer to the *hp OpenView Operations/Performance for Windows Installation Guide* and follow the steps using the OVO 7.10 media to install the software on the server (it will check to see if OVO 7.0 was uninstalled to prepare for upgrade).

During installation, when prompted for the installation and data directory, use the same path name you used for OVO 7.0. In the security setup dialog, it is recommended that you use the same values for the HP-OVE-User account and HP-OVE-GROUP account.

7 Also from the OVO 7.10 installation media, re-install the same SPIs you are currently using.

Note that the same SPIs you used with OVO 7.0 need to be installed before the service map can be uploaded (otherwise the service map may not contain the same services as prior to the upgrade).

- 8 Install OVO 7.10 on any remote consoles.
  - a First uninstall the OVO 7.0 software on any remote consoles. Then select Start > Settings > Control Panel > Add/Remove
     Programs. Select hp OpenView operations performance for Windows. Select Remove to uninstall the software.
  - **b** Refer to the *hp OpenView Operations/Performance for Windows Installation Guide* and follow the steps using the OVO 7.10 media to install the software on the remote console systems.
- Launch the OVO console as an OVOW Admin, in the left pane (tree selector) select the management server node and right-click All Tasks > Redeploy All to install the new version of the agent on the server.

- 10 After the installation of OVO 7.10 and the SPIs, upload the service map you downloaded in the second step. Run the following command from the temporary folder (e.g., C:\TEMP): ovpmutil cfg svc upl <filename> where <filename> is the name of the file you used to download the service map prior to the upgrade.
- 11 Deploy/install the new OpenView Operations Agent Version 7.11 package on your Windows systems. To deploy the new agent onto Windows systems via remote deployment, select **OpenView Operations Agent Version 7.11** from **Deployment Packages** and deploy this to the nodes you want to upgrade. Refer to the online help for information on how to deploy the agent package or manually install from the CD.
- **12** Install the new OpenView Operations Agent Version 7.11 package on your UNIX systems. This can be done using platform specific installation instructions found in the online help.

Note on Linux systems, first uninstall the old agent and then install the new one.

### **Policy Mapping**

### **SPI for Windows OS**

The Smart Plug-In for Windows (Windows OS SPI) is integrated into the hp OpenView Operations for Windows containing functionality for monitoring, controlling and reporting on the health of the complete Windows enterprise. It provides preconfigured policies, tools and reports for managing the Windows 2000 and Windows NT4.0 operating environments, a broad range of Microsoft applications, and the most common Microsoft applications on the Windows server systems. It encompasses most of the functionality of the following hp products: Winmodule and Win+SPI from the OVO 6 release, the Microsoft part of the HP OpenView VantagePoint Internet Services Passive Monitoring Component version A.03.50, and additional policies have been provided to duplicate policy coverage found in ManageX.

With the exception of the prefix used for this release, policy names have not changed from what they were in the previous four individual components pulled together into a single Windows OS SPI component.

**Old Prefixes** 

- IS (VP-IS/PMC)
- VP\_WIN (Windows Module)
- WIN\_SPI (Windows+ SPI)

New Prefix

• WINOSSPI (Windows OS SPI)

### **Policies**

The Windows OS SPI included with OVO 7, contains 409 policies, 26 auto deployed policies and 33 auto discovery policies that map directly to the functionality provided in the SPIs with OVO 6. The following changes have been made to the policies.

The following policies have been added in this release-

WINOSSPI-ADS\_Logging

WINOSSPI-Cluster\_DeployPolicyWhenServiceDiscovered

WINOSSPI-Dell4.3\_FwdEventLogEntries

WINOSSPI-DHCPCI\_DHCPClient

WINOSSPI-EventLogService

WINOSSPI-HPOmniBackII\_FwdAllInformation

WINOSSPI-HPOmniBackII\_FwdAllWarnError

WINOSSPI-IIS\_Logging

WINOSSPI-IIS40\_ActiveServerPages\_MemoryAllocated WINOSSPI-IIS40\_ActiveServerPages\_RequestsAllocated WINOSSPI-

IIS40\_InternetInformationServicesGbl\_CachedFileHandles WINOSSPI-

IIS40\_InternetInformationServicesGbl\_CacheHitsPct WINOSSPI-

IIS40\_InternetInformationServicesGbl\_DirectoryListings WINOSSPI-

IIS40\_InternetInformationServicesGbl\_FileCacheHitsPct WINOSSPI-IIS40\_InternetInformationServicesGbl\_Objects WINOSSPI-IIS40\_MSMQQueue\_MessageInQueue WINOSSPI-IIS40\_Process\_PageFaultsSec\_InetInfo WINOSSPI-IIS40\_Process\_PctProcessorTime\_InetInfo WINOSSPI-IIS40\_Process\_PrivateBytes\_InetInfo WINOSSPI-IIS40\_Process\_ThreadCount\_InetInfo WINOSSPI-IIS40\_Process\_WorkingSet\_InetInfo WINOSSPI-IIS40\_Process\_WorkingSet\_InetInfo WINOSSPI-IIS40\_Process\_CurrentAnonymousUsers WINOSSPI-IIS50\_ActiveServerPages\_RequestsAllocated WINOSSPI-IIS50\_IndexingService\_FilesToBeIndexed WINOSSPI-IIS50\_IndexingService\_RunningQueries WINOSSPI-IIS50\_IndexingService\_RunningQueries WINOSSPI-IIS50\_IndexingService\_RunningQueries

IIS50\_InternetInformationServicesGbl\_FileCacheHitsPct WINOSSPI-IIS50\_MSMQQueue\_MessageInQueue WINOSSPI-IIS50\_Process\_PageFaultsSec\_InetInfo WINOSSPI-IIS50\_Process\_PctProcessorTime\_InetInfo WINOSSPI-IIS50\_Process\_PrivateBytes\_InetInfo WINOSSPI-IIS50\_Process\_ThreadCount\_InetInfo WINOSSPI-IIS50\_Process\_WorkingSet\_InetInfo WINOSSPI-IIS50\_Server\_BytesTransmittedSec WINOSSPI-IIS50\_WorkingSet\_AvailableBytes

WINOSSPI-IISLogFileCollector WINOSSPI-McAfee\_AVSyncMgr WINOSSPI-McAfee McShield WINOSSPI-MOM\_FwdAllAlerts WINOSSPI-MSCertSvr10\_FwdAllInformation WINOSSPI-MSCertSvr10 FwdAllWarnError WINOSSPI-MSIndexServer-ContentIndex FilesToBeFiltered WINOSSPI-MSIndexServer-ContentIndex NumDocumentFiltered WINOSSPI-MSIndexServer-FwdAllInformation WINOSSPI-MSIndexServer-FwdAllWarnError WINOSSPI-MSPS20\_FailingRequestsSec WINOSSPI-MSPS20\_ThreadPoolFailures WINOSSPI-MSPS20\_TotalDroppedFrames WINOSSPI-MSPS20\_TotalFailedSocksSessions WINOSSPI-MSPS20\_TotalFailingRequests WINOSSPI-MSWINApp AutoDiscovery WINOSSPI-MSWINSys\_AutoDiscovery WINOSSPI-NAV\_NortonAVSever WINOSSPI-NAV\_NortonAVSever WINOSSPI-NW\_CacheBufferUsageCheck WINOSSPI-NW\_CacheHitCheck WINOSSPI-NW CheckSNMPService WINOSSPI-NW\_CheckSNMPService WINOSSPI-NW\_DirectoryEntryCheck WINOSSPI-NW\_DiskWatch WINOSSPI-NW\_FileCacheCheck WINOSSPI-NW\_FilePurgeAttribChanged WINOSSPI-NW\_LogCPUSummary WINOSSPI-NW\_LoginsDisabledCheck WINOSSPI-NW\_LogModuleSummary WINOSSPI-NW\_LogVolumeSummary WINOSSPI-NW\_MeasurementDataCollector WINOSSPI-NW Messages WINOSSPI-NW Messages WINOSSPI-NW\_NetworkErrors WINOSSPI-NW\_NetworkPerformance WINOSSPI-NW\_NLMsLoadedUnloaded WINOSSPI-NW OpenFilesPercentageCheck WINOSSPI-NW\_OpenFilesPercentageCheck

WINOSSPI-NW\_ProxyNodeConfig WINOSSPI-NW ProxyNodeConfig WINOSSPI-NW\_PurgeBlockCheck WINOSSPI-NW\_RecvPacketBufferCheck WINOSSPI-NW\_RoutingPercentageCheck WINOSSPI-NW ServerDown WINOSSPI-NW\_ServerUtilizationCheck WINOSSPI-NW\_SystemVolumeCheck WINOSSPI-NW\_UtilizationFifteenMinuteCheck WINOSSPI-NW\_UtilizationFiveMinuteCheck WINOSSPI-NW UtilizationOneMinuteCheck WINOSSPI-NW\_VolumeAddRem WINOSSPI-NW\_VolumeChangeSize WINOSSPI-NW\_VolumeFreeSpace WINOSSPI-OS\_DeployPolicyWhenServiceDiscovered WINOSSPI-RAS\_DeployPolicyWhenServiceDiscovered WINOSSPI-SMS\_Logging WINOSSPI-SS30\_AspRequestsExecuting WINOSSPI-SS30\_AspRequestWaitTime WINOSSPI-SS30\_AvailableBytes WINOSSPI-SS30\_WebServicesGetRequestsSec WINOSSPI-SysMon Cache DataMapsSec WINOSSPI-SysMon Cache MDLReadsSec WINOSSPI-SysMon Cache PinReadHitsPct WINOSSPI-SysMon\_Cache\_ReadAheadsSec WINOSSPI-SysMon\_Memory\_PagesInputSec WINOSSPI-SysMon\_Memory\_PagesSec WINOSSPI-SysMon Redirector WritesDeniedSec WINOSSPI-SysMon Server PoolNonpageFailures WINOSSPI-SysMon Server PoolPagedFailures WINOSSPI-SysMon\_System\_ProcessorQueueLength WINOSSPI-SysMon WorkItemStorages WINOSSPI-VeritasBackupExec\_FwdAllInformation WINOSSPI-VeritasBackupExec\_FwdAllWarnError WINOSSPI-WF-Process PctPorcessorTime Ibrowser WINOSSPI-WINOS NT4 Logging WINOSSPI-WINOS\_Win2k\_Logging WINOSSPI-WTS\_DeployPolicyWhenServiceDiscovered WINOSSPI-WTS\_System\_PctProcessorTime-NT4 WINOSSPI-WTS System TotalErrors-NT4 WINOSSPI-WTS\_System\_TotalFrames-NT4

WINOSSPI-WTS\_TerminalServices\_ActiveSessions-Win2k WINOSSPI-

WTS\_TerminalServiceSession\_PctProcessorTime-Win2k WINOSSPI-WTS\_TerminalServiceSessionTotalErrors-Win2k

WINOSSPI-WTS\_TerminalServiceSessionTotalFrames-Win2k

WINOSSPI-WTS\_User\_PctProcessorTime-NT4 WINOSSPI-WTS-NT4\_Logging WINOSSPI-WTS-Win2k-Logging

There are a few more policies for managing Microsoft Exchange Server, Microsoft SQL Server and Microsoft .NET Servers. Refer to the online help for a detailed information on those policies.

The following policies have been removed from this release-

IS-IIS40 Reporting **IS-IIS50** Reporting IS-MCIS25\_ChatServerFwdAllSystemInformation IS-MCIS25\_ChatServerFwdAllSystemWarnError IS-MCIS25\_ChatSrvProcMon IS-MCIS25\_CpsServerFwdAllApplicationInformation IS-MCIS25\_CpsServerFwdAllApplicationWarnError IS-MCIS25\_HmiServerFwdAllApplicationInformation IS-MCIS25\_HmiServerFwdAllApplicationWarnError IS-MCIS25\_IasServerFwdAllApplicationInformation IS-MCIS25\_IasServerFwdAllApplicationWarnError IS-MCIS25 IasSrvProcMon IS-MCIS25\_Imap4ServerFwdAllSystemInformation IS-MCIS25\_Imap4ServerFwdAllSystemWarnError IS-MCIS25\_Imap4SrvProcMon IS-MCIS25\_LdapServerFwdAllApplicationInformation IS-MCIS25\_LdapServerFwdAllApplicationWarnError IS-MCIS25\_LdapSrvProcMon IS-MCIS25\_MailServerFwdAllSystemInformation IS-MCIS25\_MailServerFwdAllSystemWarnError IS-MCIS25\_MapsServerFwdAllApplicationInformation IS-MCIS25\_MapsServerFwdAllApplicationWarnError IS-MCIS25\_MseServerFwdAllApplicationInformation IS-MCIS25\_MseServerFwdAllApplicationWarnError IS-MCIS25\_Pop3ServerFwdAllSystemInformation

IS-MCIS25\_Pop3ServerFwdAllSystemWarnError IS-MCIS25\_Pop3SrvProcMon IS-MSPS20\_DiagnosticMeasurement IS-MSPS20 IncrFailingRequestsSec IS-MSPS20 IncrThreadPoolFailures IS-MSPS20\_IncrTotalDroppedFrames IS-MSPS20 IncrTotalFailedSocksSessions IS-MSPS20 IncrTotalFailingRequests IS-MSPS20\_WebProxyServerThresholding VP\_WIN-NT4\_Reporting VP\_WIN-Win2k Reporting VP\_WIN-ARMBaseMeasurementTemplate VP\_WIN-ARMDefault VP\_WIN-ARMSloViolation VP\_WIN-ARMTransactionMeasurement VP\_WIN-BaseMeasurementTemplate-NT4 VP\_WIN-BaseMeasurementTemplate-Win2k VP\_WIN-CpuBottleneck-NT4 VP\_WIN-CpuBottleneck-Win2k VP\_WIN-DHCPCl\_FwdAllInfo VP\_WIN-DHCPCl\_FwdAllWarnError VP\_WIN-DHCPSvr\_FwdAllInfo VP\_WIN-DHCPSvr\_FwdAllWarnError VP\_WIN-DNS\_FwdAllInformation VP\_WIN-DNS\_FwdAllWarnError VP\_WIN-DiagnosticMeasurement-NT4 VP\_WIN-DiagnosticMeasurement-Win2k VP WIN-DiskBottleneck-NT4 VP\_WIN-DiskBottleneck-Win2k VP\_WIN-DomainAdminsGrpChngd VP\_WIN-FwdAllAppLogEntries VP WIN-FwdAllSecLogEntries VP\_WIN-FwdAllSysLogEntries VP\_WIN-FwdDrWatsonErrors\_ID4097 VP\_WIN-GlobalGroupChanged VP WIN-HealthMeasurement-NT4 VP\_WIN-HealthMeasurement-Win2k VP\_WIN-LocalAdminGrpChngd VP\_WIN-LocalGroupChanged VP WIN-MemoryBottleneck-NT4 VP\_WIN-MemoryBottleneck-Win2k

VP\_WIN-RAS\_FwdAllInformation VP\_WIN-RAS\_FwdAllWarnError VP\_WIN-SecAccountPolicyChngd **VP\_WIN-SecFwdAuditFailures** VP\_WIN-SecLocalAdminLogon VP WIN-SecLogonAsUser VP\_WIN-SecurityIntruderDetection VP\_WIN-SrvCtrMng\_FwdAllInfo VP\_WIN-SrvCtrMng\_FwdAllWarnError **VP\_WIN-SyncServices** VP\_WIN-TCPIP\_FwdAllInformation VP\_WIN-TCPIP\_FwdAllWarnError VP\_WIN-WINS\_FwdAllInformation VP WIN-WINS\_FwdAllWarnError VP\_WIN-Win2KSysMon\_CpuSpikeCheck WIN\_SPI-ADS\_DNSAvailableSRV WIN\_SPI-ADS\_DNSDDNS WIN SPI-ADS DNSNameResolution WIN SPI-ADS FSMODomainOwner WIN SPI-ADS FSMORole WIN SPI-ADS PDCOwner WIN\_SPI-ADS\_Reporting WIN\_SPI-McAfee\_NetAssoAlertMgr WIN SPI-McAfee NetAssoMcShield WIN\_SPI-McAfee\_NetAssoTaskMgr WIN SPI-SMS12 EventLogEntries WIN\_SPI-SMS12\_SMS\_CLIENT\_CFG\_MGR WIN SPI-SMS12 SMS EXECUTIVE WIN SPI-SMS12 SMS HIERARCHY MGR WIN SPI-SMS12 SMS INV AGT NT WIN SPI-SMS12 SMS PKG CMD MGR NT WIN SPI-SMS12 SMS SITE CFG MGR WIN\_SPI-SQL2K\_CacheHitRatio WIN\_SPI-SQL2K\_FwdAllInformation WIN SPI-SQL2K FwdAllWarnError WIN SPI-SQL2K MSSQLServer WIN\_SPI-SQL2K\_PctLogUsed WIN\_SPI-SQL2K\_PndngReplTransInDB WIN\_SPI-SQL2K\_SQLServerAgent WIN SPI-SQL2K UserConnections WIN\_SPI-SQL70\_CacheHitRatio

WIN\_SPI-SQL70\_FreeBuffers WIN SPI-SQL70 FwdAllInformation WIN\_SPI-SQL70\_FwdAllWarnError WIN\_SPI-SQL70\_MSSQLServer WIN\_SPI-SQL70\_PctLogUsed WIN\_SPI-SQL70\_PndngReplTransInDB WIN SPI-SQL70 SQLServerAgent WIN SPI-SQL70 UserConnections WIN SPI-SQL65 CacheFreeBuffer WIN SPI-SQL65 CacheHitRatio WIN\_SPI-SQL65\_CompPgsFetchdFnd WIN\_SPI-SQL65\_FwdAllInformation WIN\_SPI-SQL65\_FwdAllWarnError WIN\_SPI-SQL65\_Licensing WIN\_SPI-SQL65\_LogUsage WIN\_SPI-SQL65\_LogWritesSec WIN\_SPI-SQL65\_MSSQLServer WIN\_SPI-SQL65\_NetCmdQueueLength WIN SPI-SQL65 OutstdReads WIN\_SPI-SQL65\_OutstdWrites WIN\_SPI-SQL65\_PageReads WIN SPI-SQL65 PageWrites WIN SPI-SQL65 ReplctdTrnsactns WIN\_SPI-SQL65\_SQLExecutive WIN\_SPI-SyncServices

#### **Reports and Tools**

The Windows OS SPI contains 80 reports and 145 tools. The following new reports have been added.

AD Memory Usage AD Process Usage AD Replication Inbound AD Replication Outbound AD Replication Summary Allocation Blocks Memory Pool Sum for NetWare Svrs Bottom 10 URLs by Traffic, Last Requested URLs Cache Buffer Pool Sum for NetWare Svrs Cache Buffer Sum for NetWare Svrs Cache Buffer Sum for NetWare Svrs CPU Detail CPU Process Detail

**CPU Queue Status Detail CPU Status Sum for NetWare Svrs CPU Summary** CPU Total Use Monthly Report **CPU Total Use Weekly Report CPU Usage Detail Report** CPU Usage Summary CPU Usage Summary – Monthly **CPU Usage Summary – Weekly Directory Cache Buffer Sum for NetWare Svrs** Hourly Memory Status Report **IIS Inetinfo Process IIS Processor Vs Web Service Throughput Daily IIS Processor Vs Web Service Throughput Weekly IIS Server Load and Traffic Rpt – Daily IIS Server Load and Traffic Rpt - Weekly IIS Web Service** Logical Disk Detail Logical Disk Freespace Logical Disk FreeSpace Usage - Monthly Logical Disk FreeSpace Usage – Weekly Logical Disk Free Space Report Logical Disk Summary Logical Disk Usage Memory Detail Breakdown Memory PageFile Memory Summary Memory Detail BreakDown Memory Detail Report Memory Use Summary Report - Monthly Memory Use Summary Report - Weekly Memory Use Monthly Report Memory Use Weekly Report Memory Pool Sum for NetWare Svrs Network Connections Summary Network Usage Monthly Network Usage Weekly Networking Connections Detail Networking Traffic Detail Network Traffic Summary NLM Sum for NetWare Svrs

Packet Receive Buffer Sum for NetWare Svrs Packet Receive Buffer Sum for NetWare Svrs Physical Disk Detail Physical Disk Summary Physical Disk Throughput Summary Physical Disk Usage Process Memory Processor Instance(s) Service/Transaction Processes Sum for NetWare Svrs Site Server – Detail Site Server - Weekly **SMS Data Discovery Statistics SMS Exec Process Statistics SMS Hardware Inventory Statistics SMS Software Inventory Statistics** Sys Syr Load and IIS Traffic Rpt - Daily Sys Svr Load and IIS Traffic Rpt - Weekly System Information Summary System Start/Stop Time Summary System Uptime Summary Top 10 URLs by Traffic, Last Requested URLs Volume Block Sum for NetWare Svrs Volume Compression Sum for NetWare Svrs Volume Directory Entry Sum for NetWare Svrs Volume Sum for Network Svrs Windows NT4 Terminal Server Usage Windows 2000 Terminal Server Usage WINOSSPI\_ExchangeCPU WINOSSPI ExchangeMemory WINOSSPI\_MSSQLServerCPU WINOSSPI\_MSSQLServerMemory

Refer to the online help for detailed information on the reports.

### **Additional Information**

Refer to the WINOSSPIReadme.txt file (available on the OVO 7 media kit) and the Online help topic titled "Managing the Microsoft Windows Environment" for more information on the Windows OS SPI.

### **SPI for UNIX OS**

The SPI for Unix Operating Systems is new with OVO 7. But it provides policies that cover nearly all the areas present in the default policies provided by OVO 6.10. See the policy mapping tables below.

### **Mapping of Logfile Policies**

| OVO 6                           | OVO 7                               |
|---------------------------------|-------------------------------------|
| Auditlog(AIX)                   | N/A                                 |
| BadLogs(AIX,HP-UX,Solaris)      | OSSPI- <os>-BadLogs (see note)</os> |
| Boot(HP-UX)                     | OSSPI- <os>-Boot (see note)</os>    |
| Cron(Tru64,HP-UX,Linux,Solaris) | Tru64 only (OSSPI-OSF-Cron)         |
| HACMPLogfile(AIX)               | N/A                                 |
| KernelLogs(AIX,HP-UX,Solaris)   | OSSPI- <os>-Dmesg (see note)</os>   |
| Logs(Digital Unix)              | OSSPI-OSF-Logs                      |
| Lplog(Digital Unix)             | OSSPI-OSF-LPlog                     |
| Mailqueue(HP-UX)                | OSSPI-mailqueue                     |
| Messages(Linux)                 | OSSPI- <os>-syslog (see note)</os>  |
| OSmsgs(Digital Unix)            | OSSPI-OSF-MsgLog                    |
| SIALog(Digital Unix)            | OSSPI-OSF-SIALog                    |
| status.alrmgen                  | N/A                                 |
| status.mi                       | N/A                                 |
| status.perfldb                  | N/A                                 |
| status.rep_server               | N/A                                 |
| status.scope                    | N/A                                 |
| status.ttd                      | N/A                                 |
| Su(AIX,HP-UX,Solaris)           | OSSPI- <os>-Su (see note)</os>      |

### Mapping of Logfile Policies

| OVO 6                     | <b>OVO</b> 7                       |
|---------------------------|------------------------------------|
| Syslog(AIX,HP-UX,Solaris) | OSSPI- <os>-syslog (see note)</os> |

Note: <OS> = Operating Systems

### Mapping of Measurement Threshold Policies

| OVO 6            | <b>OVO</b> 7                                                 |
|------------------|--------------------------------------------------------------|
| agdbserver       | N/A                                                          |
| alarmgen         | N/A                                                          |
| cpu_util         | OSSPI-<br>[MWA   GP   CD]_ <os>_CPU_Load<br/>(see note)</os> |
| disk_util        | OSSPI-[MWA   GP   CD]_ <os>_Disk<br/>(see note)</os>         |
| inetd            | OSSPI-inetdproc                                              |
| mailqueue length | OSSPI-mailqueue                                              |
| midaemon         | N/A                                                          |
| perfldb          | N/A                                                          |
| proc_util        | OSSPI-[MWA   GP   CD]_Proc_Tbl                               |
| rep_server       | N/A                                                          |
| scopeux          | N/A                                                          |
| sendmail         | OSSPI-mailproc                                               |
| swap_util        | OSSPI-swapmon                                                |
| swap_util_mwa    | OSSPI-[MWA   GP   CD]_Swap_Res                               |
| syslogd          | OSSPI-syslogproc                                             |

| OVO 6 | OVO 7 |
|-------|-------|
| ttd   | N/A   |

### Mapping of Measurement Threshold Policies

Note: <OS> = Operating System

### **Web Server SPI**

For the Web Server SPI, two policies have changed names as follows:

The IS-Apache\_FwdErrorLogEntries policy is now the WebSPI-AP-ErrorLogs policy.

The IS-Apache\_httpdProcMon policy is now the WebSPI-AP-ProcMan policy.

### **Exchange SPI**

The following table maps Exchange SPI policies for OVO 7 and OVO 6 for Exchange 5.5 and Exchange 2000.

### **Exchange 5.5 Policy Mapping**

| OVO 7                                | OVO 6                           |
|--------------------------------------|---------------------------------|
| Discovery                            |                                 |
| EXSPI-5.5 Exchange Service Discovery | Discover Exchange Topology Tool |

| OVO 7                   | OVO 6 |
|-------------------------|-------|
| Quick Start             |       |
| EXSPI Directory Service |       |

| OVO 7                                               | OVO 6                            |
|-----------------------------------------------------|----------------------------------|
| EXSPI-5.5 DS Remaining Updates                      | EXSPI-0111, EXSPI-05m-DS         |
| EXSPI-5.5 DS Pending Synchronizations               | EXSPI-0110, EXSPI-05m-DS         |
| EXSPI Event Log Errors                              |                                  |
| EXSPI-5.5 Exchange Application Errors               | EXSPI-Exchange Errors            |
| EXSPI General Data Collection                       |                                  |
| EXSPI-5.5 Create Coda Data Sources                  | N/A                              |
| EXSPI-5.5 Measurement Data Collector                | EXSPI-Measurement Data Collector |
| EXSPI Information Store                             |                                  |
| EXSPI-5.5 IS Public Average Delivery<br>Time        | EXSPI-0030, EXSPI-05m-IS         |
| EXSPI-5.5 IS Public Average Local Delivery<br>Time  | EXSPI-0031, EXSPI-05m-IS         |
| EXSPI-5.5 IS Public Replication Queue<br>Length     | EXSPI-0032, EXSPI-05m-IS         |
| EXSPI-5.5 IS Public Receive Queue Length            | EXSPI-0033, EXSPI-05m-IS         |
| EXSPI-5.5 IS Public Send Queue Length               | EXSPI-0034, EXSPI-05m-IS         |
| EXSPI-5.5 IS Private Average Delivery<br>Time       | EXSPI-0040, EXSPI-05m-IS         |
| EXSPI-5.5 IS Private Average Local<br>Delivery Time | EXSPI-0041, EXSPI-05m-IS         |
| EXSPI-5.5 IS Private Receive Queue Length           | EXSPI-0042, EXSPI-05m-IS         |
| EXSPI-5.5 IS Private Send Queue Length              | EXSPI-0043, EXSPI-05m-IS         |
| EXSPI-5.5 IS User Connection Count Low              | EXSPI-15m-IS, EXSPI-0100         |
| EXSPI- 5.5 Dc-IS Msg Delivery Time                  | EXSPI-Dc-IS Msg Delivery Time    |
| EXSPI-5.5 Dc-IS Public Msg Vol                      | EXSPI-Dc-IS Public Msg Vol       |

| OVO 7                                          | OVO 6                                                          |  |
|------------------------------------------------|----------------------------------------------------------------|--|
| EXSPI-5.5 Dc-IS Private Msg Vol                | EXSPI-Dc-IS Private Msg Vol                                    |  |
| EXSPI Internal Errors                          |                                                                |  |
| EXSPI-5.5 Messages                             | EXSPI-Messages                                                 |  |
| EXSPI Message Transfer Agent                   |                                                                |  |
| EXSPI-5.5 MTA Message Delay                    | EXSPI-0010, EXSPI-05m-MTA                                      |  |
| EXSPI-5.5 MTA Work Queue Length                | EXSPI-0011, EXSPI-05m-MTA                                      |  |
| EXSPI-5.5 MTA Failed Conversions               | EXSPI-0012, EXSPI-1h-MTA                                       |  |
| EXSPI-5.5 MTA Connection Message Delay         | EXSPI-0013, EXSPI-05m-MTA                                      |  |
| EXSPI-5.5 MTA Connection Queue Lengths         | EXSPI-0014, EXSPI-05m-MTA                                      |  |
| EXSPI-5.5 MTA Failed Outbound<br>Associations  | EXSPI-0015, EXSPI-1h-MTA                                       |  |
| EXSPI-5.5 MTA Rejected Inbound<br>Associations | EXSPI-0016, EXSPI-1h-MTA                                       |  |
| EXSPI-5.5 MTA Rejected Inbound Messages        | EXSPI-0017, EXSPI-1h-MTA                                       |  |
| EXSPI-5.5 Dc-MTA Message Volume                | EXSPI-Dc-MTA Message Volume                                    |  |
| EXSPI-5.5 Dc-MTA & IS Queue Lengths            | EXSPI-Dc-MTA & IS Queue Lengths                                |  |
| EXSPI Services and Processes                   |                                                                |  |
| EXSPI-5.5 Process Monitor                      | EXSPI-0001, EXSPI-05m-Services and Processes                   |  |
| EXSPI-5.5 Exchange Services                    | EXSPI-1001, EXSPI-05m-Services and<br>Processes, EXSPI-05m-Map |  |
| EXSPI-5.5 Inactive Process Monitor             | EXSPI-0002, EXSPI-10m-Services and<br>Processes                |  |
| EXSPI-5.5 Dc-User Connections                  | EXSPI-Dc-User Connections                                      |  |

| OVO 7                              | OVO 6                                          |  |
|------------------------------------|------------------------------------------------|--|
| EXSPI Add-Ons                      |                                                |  |
| EXSPI cc:Mail Connector            |                                                |  |
| EXSPI-5.5-0090                     | EXSPI-0090                                     |  |
| EXSPI-5.5-0091                     | EXSPI-0091                                     |  |
| EXSPI-5.5-0092                     | EXSPI-0092                                     |  |
| EXSPI-5.5-0093                     | EXSPI-0093                                     |  |
| EXSPI-5.5-5m-ccMail Connector      | EXSPI-5m-ccMail Connector                      |  |
| EXSPI-5.5-1h-ccMail Connector      | EXSPI-1h-ccMail Connector                      |  |
| EXSPI Internet Mail Services       |                                                |  |
| EXSPI-5.5 IMS Failed Connections   | EXSPI-0060, EXSPI-1h-Internet Mail<br>Services |  |
| EXSPI-5.5 IMS Rejected Connections | EXSPI-0061, EXSPI-1h-Internet Mail<br>Services |  |
| EXSPI-5.5 IMS MTS-IN Queue Length  | EXSPI-0062, EXSPI-5m-Internet Mail<br>Services |  |
| EXSPI-5.5 IMS MTS-OUT Queue Length | EXSPI-0063, EXSPI-5m-Internet Mail<br>Services |  |
| EXSPI-5.5 IMS Queued Inbound       | EXSPI-0064, EXSPI-5m-Internet Mail<br>Services |  |
| EXSPI-5.5 IMS Queued Outbound      | EXSPI-0065, EXSPI-5m-Internet Mail<br>Services |  |
| EXSPI-5.5 IMS NDRs Inbound         | EXSPI-0066, EXSPI-1h-Internet Mail<br>Services |  |
| EXSPI-5.5 IMS NDRs Outbound        | EXSPI-0067, EXSPI-1h-Internet Mail<br>Services |  |

| OVO 7                              | OVO 6                          |  |
|------------------------------------|--------------------------------|--|
| EXSPI-5.5 Dc-IMS Message Volume    | EXSPI-Dc-IMS Message Volume    |  |
| EXSPI-5.5 Dc-IMS Queue Length      | EXSPI-Dc-IMS Queue Length      |  |
| EXSPI Lotus Notes Connector        |                                |  |
| EXSPI-5.5-0094                     | EXSPI-0094                     |  |
| EXSPI-5.5-0095                     | EXSPI-0095                     |  |
| EXSPI-5.5-0096                     | EXSPI-0096                     |  |
| EXSPI-5.5-0097                     | EXSPI-0097                     |  |
| EXSPI-5.5-1h-Lotus Notes Connector | EXSPI-1h-Lotus Notes Connector |  |
| EXSPI-5.5-5m-Lotus Notes Connector | EXSPI-5m-Lotus Notes Connector |  |
| EXSPI News Service                 | ·                              |  |
| EXSPI-5.5-0080                     | EXSPI-0080                     |  |
| EXSPI-5.5-0081                     | EXSPI-0081                     |  |
| EXSPI-5.5-1h-News Service          | EXSPI-1h-News Service          |  |
| EXSPI-5.5-Dc-News Message Volume   | EXSPI-Dc-News Message Volume   |  |
| EXSPI Transaction Log              |                                |  |
| EXSPI-5.5-0005                     | EXSPI-0005                     |  |
| EXSPI-5.5-0006                     | EXSPI-0006                     |  |
| EXSPI-5.5-1d-Transaction Log       | EXSPI-1d-Transaction Log       |  |
| EXSPI-5.5-15m-Transaction Log      | EXSPI-15m-Transaction Log      |  |

| OVO 7          | OVO 6 |
|----------------|-------|
| EXSPI Advanced |       |

| OVO 7                                         | OVO 6                         |  |
|-----------------------------------------------|-------------------------------|--|
| EXSPI End to End Message Ping                 |                               |  |
| EXSPI-5.5-1002                                | EXSPI-1002                    |  |
| EXSPI-5.5-End to End Message Ping             | EXSPI-End to End Message Ping |  |
| EXSPI-5.5 EXSPI-PingConfig                    | EXSPI-PingConfig              |  |
| EXSPI Event Log Warnings and Information      |                               |  |
| EXSPI-5.5 Exchange Application<br>Information | EXSPI-Exchange Information    |  |
| EXSPI-5.5 Exchange Application Warnings       | EXSPI-Exchange Warnings       |  |
| EXSPI Reporter Collection                     |                               |  |
| EXSPI-5.5-Dc-Exchange Info                    | EXSPI-Dc-Exchange Info        |  |
| EXSPI-5.5-Dc-TrackLog Data                    | EXSPI-Dc-TrackLog Data        |  |
| EXSPI-5.5-Dc-Mailbox Data                     | EXSPI-Dc-Mailbox Data         |  |
| EXSPI-5.5-Dc-Public IS Sum. Data              | EXSPI-Dc-Public IS Sum. Data  |  |
| EXSPI-5.5-Dc-Private IS Sum. Data             | EXSPI-Dc-Private IS Sum. Data |  |
| EXSPI-5.5-Dc-Public Folder Data               | EXSPI-Dc-Public Folder Data   |  |

### Exchange 2000 Policy Mapping

| OVO 7                                | OVO 6                           |
|--------------------------------------|---------------------------------|
| Discovery                            |                                 |
| EXSPI-6.0 Exchange Service Discovery | Discover Exchange Topology Tool |

| OVO 7                                               | OVO 6                            |  |
|-----------------------------------------------------|----------------------------------|--|
| Quick Start                                         |                                  |  |
| EXSPI Event Log Errors                              |                                  |  |
| EXSPI-6.0 Exchange System Errors                    | None                             |  |
| EXSPI-6.0 Exchange Application Errors               | EXSPI-Exchange Errors            |  |
| EXSPI General Data Collection                       |                                  |  |
| EXSPI-6.0 Dc-SMTP Message Volume                    | EXSPI-Dc-SMTP Message Volume     |  |
| EXSPI-6.0 Create Coda Data Sources                  | N/A                              |  |
| EXSPI-6.0 Measurement Data Collector                | EXSPI-Measurement Data Collector |  |
| EXSPI Information Store                             |                                  |  |
| EXSPI-6.0 IS Public Average Delivery Time           | EXSPI-0030, EXSPI-05m-IS         |  |
| EXSPI-6.0 IS Public Average Local Delivery<br>Time  | EXSPI-0031, EXSPI-05m-IS         |  |
| EXSPI-6.0 IS Public Replication Queue<br>Length     | EXSPI-0032, EXSPI-05m-IS         |  |
| EXSPI-6.0 IS Public Receive Queue Length            | EXSPI-0033, EXSPI-05m-IS         |  |
| EXSPI-6.0 IS Public Send Queue Length               | EXSPI-0034, EXSPI-05m-IS         |  |
| EXSPI-6.0 IS Mailbox Average Delivery<br>Time       | EXSPI-0040, EXSPI-05m-IS         |  |
| EXSPI-6.0 IS Mailbox Average Local<br>Delivery Time | EXSPI-0041, EXSPI-05m-IS         |  |
| EXSPI-6.0 IS Mailbox Receive Queue<br>Length        | EXSPI-0042, EXSPI-05m-IS         |  |
| EXSPI-6.0 IS Mailbox Send Queue Length              | EXSPI-0043, EXSPI-05m-IS         |  |
| EXSPI-6.0 IS User Connection Count Low              | EXSPI-15m-IS, EXSPI-0100         |  |

| OVO 7                                          | OVO 6                                                       |  |
|------------------------------------------------|-------------------------------------------------------------|--|
| EXSPI-6.0 Dc IS Msg Delivery Time              | EXSPI-Dc-IS Msg Delivery Time                               |  |
| EXSPI-6.0 Dc IS Public Msg Vol                 | EXSPI-Dc-IS Public Msg Vol                                  |  |
| EXSPI-6.0 Dc IS Private Msg Vol                | EXSPI-Dc-IS Private Msg Vol                                 |  |
| EXSPI Internal Errors                          |                                                             |  |
| EXSPI-6.0 Messages                             | EXSPI-Messages                                              |  |
| EXSPI Message Transfer Agent                   |                                                             |  |
| EXSPI-6.0 MTA Message Delay                    | EXSPI-0010, EXSPI-05m-MTA                                   |  |
| EXSPI-6.0 MTA Work Queue Length                | EXSPI-0011, EXSPI-05m-MTA                                   |  |
| EXSPI-6.0 MTA Failed Conversions               | EXSPI-0012, EXSPI-1h-MTA                                    |  |
| EXSPI-6.0 MTA Connection Message Delay         | EXSPI-0013, EXSPI-05m-MTA                                   |  |
| EXSPI-6.0 MTA Connection Queue Lengths         | EXSPI-0014, EXSPI-05m-MTA                                   |  |
| EXSPI-6.0 MTA Failed Outbound<br>Associations  | EXSPI-0015, EXSPI-1h-MTA                                    |  |
| EXSPI-6.0 MTA Rejected Inbound<br>Associations | EXSPI-0016, EXSPI-1h-MTA                                    |  |
| EXSPI-6.0 MTA Rejected Inbound Messages        | EXSPI-0017, EXSPI-1h-MTA                                    |  |
| EXSPI-6.0 Dc-MTA Message Volume                | EXSPI-Dc-MTA Message Volume                                 |  |
| EXSPI-6.0 Dc MTA & IS Queue Lengths            | EXSPI-Dc-MTA & IS Queue Lengths                             |  |
| EXSPI Services and Processes                   |                                                             |  |
| EXSPI-6.0 Process Monitor                      | EXSPI-0001, EXSPI-05m-Services and Processes                |  |
| EXSPI-6.0 Exchange Services                    | EXSPI-1001, EXSPI-05m-Services and Processes, EXSPI-05m-Map |  |
| EXSPI-6.0 Inactive Process Monitor             | EXSPI-0002, EXSPI-10m-Services and Processes                |  |

| OVO 7                                          | OVO 6                     |  |
|------------------------------------------------|---------------------------|--|
| EXSPI-6.0 Dc-User Connections                  | EXSPI-Dc-User Connections |  |
| EXSPI-6.0 Server State                         | None                      |  |
| EXSPI-6.0 Queue State                          | None                      |  |
| EXSPI-6.0 Link State                           | None                      |  |
| EXSPI-6.0 Connector State                      | None                      |  |
| EXSPI Site Replication Service                 |                           |  |
| EXSPI-6.0 SRS Remaining Updates                | EXSPI-0111, EXSPI-05m-DS  |  |
| EXSPI-6.0 SRS Pending Synchronizations         | EXSPI-0110, EXSPI-05m-DS  |  |
| EXSPI SMTP                                     |                           |  |
| EXSPI-6.0 SMTP Categorizer Queue<br>Length     | EXSPI-0050, EXSPI-5m-SMTP |  |
| EXSPI-6.0 SMTP Local Queue Length              | EXSPI-0051, EXSPI-5m-SMTP |  |
| EXSPI-6.0 SMTP Local Retry Queue Length        | EXSPI-0052, EXSPI-5m-SMTP |  |
| EXSPI-6.0 SMTP Messages Pending<br>Routing     | EXSPI-0053, EXSPI-5m-SMTP |  |
| EXSPI-6.0 SMTP Remote Queue Length             | EXSPI-0054, EXSPI-5m-SMTP |  |
| EXSPI-6.0 SMTP Remote Retry Queue<br>Length    | EXSPI-0055, EXSPI-5m-SMTP |  |
| EXSPI-6.0 SMTP NDR Percentage                  | EXSPI-0056, EXSPI-1h-SMTP |  |
| EXSPI-6.0 SMTP Outbound Connections<br>Refused | EXSPI-0057, EXSPI-1h-SMTP |  |

| <b>OVO</b> 7  | OVO 6 |
|---------------|-------|
| EXSPI Add-Ons |       |

| OVO 7                                          | OVO 6                                         |  |
|------------------------------------------------|-----------------------------------------------|--|
| EXSPI cc:Mail Connector                        |                                               |  |
| EXSPI-6.0-0090                                 | EXSPI-0090                                    |  |
| EXSPI-6.0-0091                                 | EXSPI-0091                                    |  |
| EXSPI-6.0-0092                                 | EXSPI-0092                                    |  |
| EXSPI-6.0-0093                                 | EXSPI-0093                                    |  |
| EXSPI-6.0-5m-ccMail Connector                  | EXSPI-5m-ccMail Connector                     |  |
| EXSPI-6.0-1h-ccMail Connector                  | EXSPI-1h-ccMail Connector                     |  |
| EXSPI Chat Service                             |                                               |  |
| EXSPI-6.0-0835                                 | EXSPI-0835                                    |  |
| EXSPI-6.0-0831                                 | EXSPI-0831                                    |  |
| EXSPI-6.0-0830                                 | EXSPI-0830                                    |  |
| EXSPI-6.0-0834                                 | EXSPI-0834                                    |  |
| EXSPI-6.0-0833                                 | EXSPI-0833                                    |  |
| EXSPI-6.0-0836                                 | EXSPI-0836                                    |  |
| EXSPI-6.0-Dc-Chat Service Clients and Channels | EXSPI-Dc-Chat Service Clients and<br>Channels |  |
| EXSPI-6.0-15m-Chat                             | EXSPI-15m-Chat                                |  |
| EXSPI Conferencing Service                     |                                               |  |
| EXSPI Conference Server                        |                                               |  |
| EXSPI-6.0-0800                                 | EXSPI-0800                                    |  |
| EXSPI-6.0-0801                                 | EXSPI-0801                                    |  |
| EXSPI-6.0-0802                                 | EXSPI-0802                                    |  |
| EXSPI-6.0-Dc-ConfTrends                        | EXSPI-Dc-ConfTrends                           |  |

| OVO 7                                                | OVO 6                         |  |  |
|------------------------------------------------------|-------------------------------|--|--|
| EXSPI-6.0-10m-Conf                                   | EXSPI-10m-Conf                |  |  |
| EXSPI Conferencing Bridge                            | EXSPI Conferencing Bridge     |  |  |
| EXSPI-6.0-0805                                       | EXSPI-0805                    |  |  |
| EXSPI-6.0-0806                                       | EXSPI-0806                    |  |  |
| EXSPI-6.0-0807                                       | EXSPI-0807                    |  |  |
| EXSPI-6.0-10m-ConfBridge                             | EXSPI-10m-ConfBridge          |  |  |
| EXSPI-6.0 MCU Server                                 |                               |  |  |
| EXSPI-6.0-0804                                       | EXSPI-0804                    |  |  |
| EXSPI-6.0-0803                                       | EXSPI-0803                    |  |  |
| EXSPI-6.0-10m-MCU                                    | EXSPI-10m-MCU                 |  |  |
| EXSPI-6.0-Dc-MCU                                     | EXSPI-Dc-MCU                  |  |  |
| EXSPI Instant Messaging                              |                               |  |  |
| EXSPI-6.0-0842                                       | EXSPI-0842                    |  |  |
| EXSPI-6.0-0845                                       | EXSPI-0845                    |  |  |
| EXSPI-6.0-0846                                       | EXSPI-0846                    |  |  |
| EXSPI-6.0-0841                                       | EXSPI-0841                    |  |  |
| EXSPI-6.0-Instant Messaging DC                       | EXSPI-Instant Messaging DC    |  |  |
| EXSPI-6.0-1d-Instant Messaging DC                    | EXSPI-1d-Instant Messaging DC |  |  |
| EXSPI IS Virus Scan (SP1 and later)                  |                               |  |  |
| EXSPI-6.0 Virus Scan Messages<br>Quarantined per Sec | None                          |  |  |
| EXSPI-6.0 Virus Scan Files Cleaned per Se            | None                          |  |  |
| EXSPI-6.0 Virus Scan Queue Length                    | None                          |  |  |

| OVO 7                                          | OVO 6                          |  |
|------------------------------------------------|--------------------------------|--|
| EXSPI-6.0 Virus Scan Files Quarantined per sec | None                           |  |
| EXSPI-6.0 Virus Scan Messages Cleaned per Sec  | None                           |  |
| EXSPI Lotus Notes Connector                    |                                |  |
| EXSPI-6.0-0094                                 | EXSPI-0094                     |  |
| EXSPI-6.0-0095                                 | EXSPI-0095                     |  |
| EXSPI-6.0-0096                                 | EXSPI-0096                     |  |
| EXSPI-6.0-0097                                 | EXSPI-0097                     |  |
| EXSPI-6.0-1h-Lotus Notes Connector             | EXSPI-1h-Lotus Notes Connector |  |
| EXSPI-6.0-5m-Lotus Notes Connector             | EXSPI-5m-Lotus Notes Connector |  |
| EXSPI NNTP                                     |                                |  |
| EXSPI-6.0 0058                                 | EXSPI-0058                     |  |
| EXSPI-6.0 1h-NNTP                              | EXSPI-1h-NNTP                  |  |
| EXSPI Transaction Log                          |                                |  |
| EXSPI-6.0-0005                                 | EXSPI-0005                     |  |
| EXSPI-6.0-0006                                 | EXSPI-0006                     |  |
| EXSPI-6.0-1d-Transaction Log                   | EXSPI-1d-Transaction Log       |  |
| EXSPI-6.0-15m-Transaction Log                  | EXSPI-15m-Transaction Log      |  |

| OVO 7                         | OVO 6 |
|-------------------------------|-------|
| EXSPI Advanced                |       |
| EXSPI End to End Message Ping |       |

| OVO 7                                                    | OVO 6                         |  |
|----------------------------------------------------------|-------------------------------|--|
| EXSPI-6.0-1002                                           | EXSPI-1002                    |  |
| EXSPI-6.0-End to End Message Ping                        | EXSPI-End to End Message Ping |  |
| EXSPI-6.0 EXSPI-PingConfig                               | EXSPI-PingConfig              |  |
| EXSPI Event Log Warnings and Information (Exchange 2000) |                               |  |
| EXSPI-6.0 Exchange Application Warnings                  | EXSPI-Exchange Warnings       |  |
| EXSPI-6.0 Exchange Application<br>Information            | EXSPI-Exchange Information    |  |
| EXSPI-6.0 Exchange System Information                    | None                          |  |
| EXSPI-6.0 Exchange System Warnings                       | None                          |  |
| EXSPI Reporter Collection                                |                               |  |
| EXSPI-6.0-Dc-Exchange Info                               | EXSPI-Dc-Exchange Info        |  |
| EXSPI-6.0-Dc-TrackLog Data                               | EXSPI-Dc-TrackLog Data        |  |
| EXSPI-6.0-Dc-Mailbox Data                                | EXSPI-Dc-Mailbox Data         |  |
| EXSPI-6.0-Dc-Public IS Sum. Data                         | EXSPI-Dc-Public IS Sum. Data  |  |
| EXSPI-6.0-Dc-Mailbox IS Sum. Data                        | EXSPI-Dc-Private IS Sum. Data |  |
| EXSPI-6.0-Dc-Public Folder Data                          | EXSPI-Dc-Public Folder Data   |  |

| OVO 7       | OVO 6             |
|-------------|-------------------|
| MBOX Config | EXSPI MBOX Config |

index

### Α

agent combined into one 12 performance component 13 auto deployment 67

### В

backup runtime and configuration data 30

### С

combined agent 12 concepts guide OVO 9 configuration data backup 30 console .msc file 21 console upgrade 59 core smart plug-ins 17

### D

deploy new agent 63, 79 deploy new policies 65

### F

FQDN 27

### G

gethostbyname 27 graphing component 15

in place upgrade defined 7, 22 procedure 54 inventory report 39

### Μ

managed nodes agents deployed 20 upgrade 62 MDC performance data saving 39 MDC tool 42 Measurement Data Collector 16 measurement data collector preparing to upgrade 39 messages historical data not preserved 16 MSDE database 20

### 0

OS upgrade flow diagram 26 options 25 procedure 28 OVExtract 39 OVO documentation 9 OVO 6.01 7 OVO 7 changes and requirements 10

### Ρ

performance component of the agent 13 performance data saving 39 policies preparing for upgrade 41 7 suported types 16 policy mapping Windows OS SPI 84 policy mapping for SPIs 80 preparation flow diagram 38 primary DNS suffix 27

### R

reinstall on Windows 2000 28 remove files 68 reporter gather and report performance data 39 preparing for upgrade 44 reporter with SPIs preparing for upgrade 45 reporter 3.0 integration 60 reporting embedded 14 requirements 35 restore data 32 runtime data backup 30

### S

side by side upgrade defined 7.22 procedure 70 side by side upgrade flow diagram 71 smart plug-ins core 17 other 18 SPI for Microsoft .NET enterprise servers overview 18 SPI for MS exchange overview 18 SPI for MS Exchange policy mapping 92 SPI for UNIX OS overview 17 SPI for UNIX OS policy mapping 90 SPI for web servers overview 18 SPI for Web Servers policy mapping 92 SPI for Windows OS overview 17 report changes 87 SPI for Windows OS policy mapping 84 SPIs install 62 preparing for upgrade 43 SPIs for databases overview 19 stop processes 30

### U

upgrade preparation 35 preparation steps flow diagram 38 requirements 35 what happens during and after 57 what you need to know 10

upgrade consoles 59

upgrade from 7.0 to 7.10 77

upgrade managed nodes 62

upgrade process flow diagram 23 overview 22

upgrade to OVO 7 53

upgrade to Windows 2000 27

### W

Windows OS migration reinstall on Windows 2000 28
Windows OS upgrade how to 25
Windows 2000 required for server and console 11
WMI integrations 52

**Symbols** 

.msc file 21